# ARMY FOOD MANAGEMENT INFORMATION SYSTEM (AFMIS)

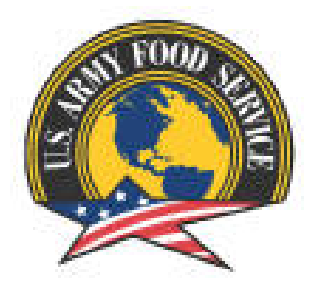

# STANDARD OPERATING PROCEDURES (SOP) OPERATIONAL COMMAND LEVEL

9 December 2012

#### **TABLE OF CONTENTS**

#### **Chapter 1 – Operational Command OC**

- 1. General
- 2. Setting Up Units
  - a. Creating a Using Unit
  - b. Editing or Deleting a Using Unit
- 3. Adding Users and Rolls
- 4. Intermediate Command (IC)
  - a. Creating an IC
  - b. Editing an IC
  - c. Deleting an IC
  - d. Transferring Units Between ICs
- 5. Transferring Units Between OCs

#### **Chapter 2 – Processing Catered Meal Request**

- 1. Processing Catered Meals
- 2. Contracted Meals
- 3. Disapprove or Voiding a Request
- 4. Closing a Catered Meal Request

#### **Chapter 3 – Processing Prepared Meal Request**

- 1. Processing Prepared Meal
- 2. Contract Meal
- 3. Closing a Prepared Meal Request
- 4. Open Transaction Report
- 5. Support Document Required
- 6. Accounting Window

#### **Chapter 4 – Reports**

- 1. User Access Report
- 2. Open Transaction Report
- 3. Earnings and Expenditure Report
- 4. Account Status Report
- 5. Accountable Inventory Report
- 6. Stock Level Report
- 7. IAMA Report (Inventory Adjustment Monetary Account)
- 8. Transaction Register Report
- 9. Field Menu Report
- 10. Extended Receipt Report
- 11. Catered Meal Summary Report

#### CHAPTER 1 OPERATIONAL COMMAND (OC)

#### 1. GENERAL:

a. Operational Command (OC) users provide approval authority for meals for all units in their operational command. The Intermediate Command (IC) user can only view meal request for units assigned to them with no edit capability.

b. Individuals with Operational Command (OC) level access will have several other functions active or visible to them on the AFMIS site. The function of the OC is to set up units that will be requesting subsistence through AFMIS, manage those units and their subsistence request. Operational Commands can only be created by the State Food Program Manager section. The Operational Command levels will be maintained at the State Food Program Manager Level and will not be granted to MSCs.

c. Multiple level users need to remember to change their user level which is located under the *MAIN MENU* link at the top right of the *MAIN MENU*.

- d. AFMIS web sites are located at
  - 1) Live: <u>https://secleeafmisweb.sdcl.lee.army.mil/AFMISWEBNG</u>.
  - 2) Training: <u>https://secleeafmisweb.sdcl.lee.army.mil/AFMISWEB</u>.

e. HELP! Help and tutorials are available for each area you enter. To access the help click on the ? located at the top right of your screen. Each section or area will provide different help/tutorial information.

f. This SOP is developed to provide step by step process for setting up and operating AFMIS, comments and questions should be directed to Eric Clyne NGNE G4-Log (eric.clyne@us.army.mil).

2. <u>Setting Up Units</u>. Units are associated with OC therefore OC's must be set up prior to setting up using units.

a. Creating a Using Unit. You must be at OC or State level to create a using unit. (NOTE you must have the unit's OC established before you can set up a using unit.)

> 1) From the Main Menu click on <u>CUSTOMER MAINTENANCE</u> under Customer / Account Maintenance.

2) Click on <u>*Reserve Unit*</u> located at the top left of the screen.

3) Customer Details TAB.

(a) Enter the units UIC (Once this is

record is saved you CANNOT change the UIC you can change the name and other information but the UIC is locked). The UIC must be 6 characters long.

- (b) Leave the Direct Delivery unchecked and the Delivery Location blank.
- (c) Enter the name of the unit followed by the unit's DODAAC.
- (d) If the unit has a Food Service Section and can cook, enter "(CC)" otherwise enter (CM) "catered meal" following the DODAAC.

Example: 41st Support Center (ROC) (W91C7X) (CM). or 43rd Aviation Command (W90AA1) (CC).

Meal Planning/Production Supply Food Customers/Accounts/Other Assets System Management Recipes Orders/Receipts Grocery Support Order Worksheet Mainte User Maint User Access Report Order Inquiry STORES Receipts Customer/Account Maintenance Recipes With Unavailable Iter Recipe Index STORES Web Extract Inquiry Extended Recipe Report Inventory Management Customer Operations ster/Field Menu Open Transactions Accountable Inventory Report FLIPL/SOC VET Condemnation Earnings & Expenditures Report Account Status Field Menu Report Stockage Level Report Finance Reg IAMA Report ors & Items **ODS Financial Interface** Issues/Transfers/Turning ODS Financial Interface Inquiry ODS Queue and Interfac Equipment Replacement al Production Catered Meals Catered Meal S Production Schedules Reserve Unit e Unit 💌 Show Inactive? [ Тур Search Value: Search Cancel Report Customer Type: Reserve Unit 💌 Print List

- (e) Enter the POC information.
- (f) Locale.

(1) For towns that have only one armory enter the first 6 characters of the name of the town. If the town's name is less than six characters fill the rest of the *LOCALE* name with "x".

EXAMPLES: DENVER – Denver. NORTHP – North Platte. ONGXXX – Ong.

(2) For towns that have more than one armory, enter the first six name of the armory. If the armory name is less than six characters fill the rest of the *LOCALE* name with 'x'.

Reserve Unit

THE DELIVERY LOCATION ENTERED IN AFI

Accounts

Name: 56th Engr Co (W90DSA) (CC

er Type:

THE UNIT.

UIC: WERICA

Name: Eric Clyne

Phone 2:

Address: 1234 Somewate Dr

Email Address: eric.clyne@us.army.mil

Phone 1: (402) 309-8408

EXAMPLES: NORCXX – North Omaha Readiness. MERCYX – Mercy Road Armory. PENTER – Penterman Armory. SPIRIT – Spirit of 76 Armory. GTSXXX – GTS Training Site,

(g) Can Cook. Check the can cook box if the unit has a mess section. Catering only units, leave blank.

(h) Parent App Auth: If you are

logged on as the State you will need to select the OC command for this unit.

(i) Time Zone: Select the time zone for the unit from the drop down menu. Click on **SAVE** button.

4) Accounts TAB: All units need to be tied to types of billing accounts they will be using to request subsistence, click on the <u>Accounts</u> Tab.

(a) All units will have the following accounts assigned to them.

(1) IDT (Default)

(2) AT

(b) Units that have been source and have been authorized additional training dates to prepare for their deployment will use the following codes once they have expended their 48 IDT days and / or 15 AT mandays.

- (1) OCO-IDT
- (2) OCO-AT
- (3) OCO-TD
- (4) OCO-Title 10

(c) If the required accounts are not listed.

(1) Click on the Add Accounts located at the bottom left.

(2) Locate the account and click on the green arrow  $\Rightarrow$  to the left of the account to add the account for this unit. (It's not real fast so give it a chance). If the account is not there you will need to contact your State Food Service Manager (FSM).

(d) Click on <u>SAVE & RETURN</u> to save your data, or click on <u>CANCEL</u>.

5) Once you have entered all required data for the unit you can save the data by clicking on the <u>SAVE</u> or <u>SAVE &</u> <u>RETURN</u> button. You will be required to confirm the customer type. Select the Reserve Unit from the drop down list, Click in the UIC and reenter the User Unit's UIC to verify it then click on <u>CONFIRM</u> button. **REMEMBER**; once you

| Customer<br>Details         Accounts           Fault7         Override Account Name         Prop.         Start Month/Year         End Month/Year         Inactive?           I/r         USAR IDT/BA         I/r         June         2010         Image: Control of the start of the start of t | Customer<br>Details         Accounts           Gality         Override Account Name         Prop.         Start Month/Year         End Month/Year         Inactive?           If         USAR IDT/BA         22         June         2010         Image: Comparison of the start of the start of                                  | Prop.     Start Month/Year     End Month/Year     Inactive?                                                                                                    |
|----------------------------------------------------------------------------------------------------|----------------------------------------------------------------------------------------------------|----------------------------------------------------------------------------------------------------|
| Accounts           Details           Accounts           Autri Override Account Name           VI USAR IDT/BA           VI USAR AT           VI USAR AT                                                                                                    | Customer<br>Details         Accounts           efault?         Override Account Name         Prop.         Start Month/Year         End Month/Year         Janetive?           F         USAR IDT/BA         Q2         June         2010         S         Г         I           F         USAR AT         Q2         June         2010         S         Г         I                                                                                                    | Prop.     Start Month/Year     End Month/Year     Inactive?                                                                                                    |
| Customer<br>Details         Accounts           fault2/         Override Account Name         Prop.         Start Month/Year         End Month/Year         Inactive?           F         USAR IDT/BA         202         une         2010         une         Image: Control of the second second s          | Customer<br>Details         Accounts           efaultz!         Override Account Name         Prop.         Start Month/Year         End Month/Year         Inactive?           F         USAR D/BA         Ø2         June         2010         Image: Control of the start of the start of the                                  | Prop.     Start Month/Year     End Month/Year     Inactive?                                                                                                    |
| Constant         Accounts           Details         Prop.         Start Month/Year         End Month/Year         Inactive?           fault?         Override Account Name         Prop.         Start Month/Year         End Month/Year         Inactive?           F         USAR AT         Q2         June         2010         Image: Constant Account Accoun                                                                  | Constant         Accounts           Details         Accounts           efault?         Override Account Name         Prop.           Start Month/Year         End Month/Year         Inactive?           F         USAR DT/BA         \$\$\$\$200         \$\$\$\$\$\$\$\$\$\$\$\$\$\$\$\$\$\$\$\$\$\$\$\$\$\$\$\$\$\$\$\$\$\$\$\$                                                                                                    | Prop.         Start Month/Year         End Month/Year         Inactive?                                                                                                    |
| efault?         Override Account Name         Prop.         Start Month/Year         End Month/Year         Inactive?           IF         USAR IDT/BA         IV         Dune         2010         IV         IV           IF         USAR AT         IV         Dune         2010         IV         IV                                                                                                    | efault?         Override Account Name         Prop.         Start Month/Year         End Month/Year         Inactive?           If         USAR IDT/BA         42         bune         2010         Image: Comparison of the comparison of the comparison o | Prop.     Start Month/Year     End Month/Year     Inactive?       Image: Start Month/Year     Image: Start Month/Year     Image: Start Month/Year     Image: Start Month/Year       Image: Start Month/Year     Image: Start Month/Year     Image: Start Month/Year     Image: Start Month/Year       Image: Start Month/Year     Image: Start Month/Year     Image: Start Month/Year     Image: Start Month/Year       Image: Start Month/Year     Image: Start Month/Year     Image: Start Month/Year     Image: Start Month/Year       Image: Start Month/Year     Image: Start Month/Year     Image: Start Month/Year     Image: Start Month/Year       Image: Start Month/Year     Image: Start Month/Year     Image: Start Month/Year     Image: Start Month/Year |
| IP         USAR IDT/BA         IP         IP           IP         USAR AT         IP         IP         IP                                                                                                    | IP         USAR IDT/BA         42         June         2010         Im         Im           IP         USAR AT         42         June         2010         Im         Im         Im                                                                                                    | W         June         2010         ■         ■         □           W         June         2010         ■         ■         □                                                                                                    |
| □ USAR AT 3/2 June 2010 . □ □                                                                                                    | Г USAR AT 🔐 June 2010 💽 💽 Г                                                                                                    | 🔐 June 2010 💽 💽 🗖                                                                                                    |
|                                                                                                    |                                                                                                    |                                                                                                    |
|                                                                                                    |                                                                                                    |                                                                                                    |
|                                                                                                    |                                                                                                    |                                                                                                    |

Direct Delivery?

Default Project Code:

Locale

Can Cook

Time Zone:

Cash Limit

Change Fund

Parent App Auth

Delivery Location

Inactive?

PENTER

CST:CDT (GMT-06:00

-

.

500.00

0.00

confirm this entry you *CANNOT* change the UIC for this unit. If you re-enter the UIC incorrectly you will receive a warning notice.

b. Editing or Deleting a Using Unit. You cannot edit the UIC once it has been saved to the database. In order to edit the UIC or delete the UIC you must click on the **INACTIVE?** Box, and create a new Using Unit.

1) Click on "Customer Maintenance" under Customer/Account Maintenance section.

| 2) Conducting a search              | User: Enc Clyne                             |                                                 | For: Enc Clyne (OC)                                      |             |
|-------------------------------------|---------------------------------------------|-------------------------------------------------|----------------------------------------------------------|-------------|
| without any search values           | AFMIS Web User Support Site                 | Supply Food                                     | Customors / Accounts / Other                             | Accotc      |
| will display all units that fall    | Recipes                                     | Orders/Receipts                                 | System Management                                        | Assets      |
|                                     | Recipe Maintenance                          | Grocery Support                                 | User Maintenance                                         |             |
| under the OC.                       | Item Replacement                            | Order Worksheet Maintenance                     | User Access Report                                       |             |
|                                     | Quarterly POS Price Update                  | Order Inquiry                                   | Command Maintenance                                      | <b>`</b>    |
| 3) Click on the edit icon           | Recipe Costing<br>Recipe Cost Exceeds Limit | STORES Interface Data Maintena                  | Customer/Account Maintenance                             |             |
| Ś                                   | Recipe Cost Exceeds Emit                    | STORES Web Extract                              | Account Maintenance                                      | )           |
| $\sim$ to the left of the unit that | Recipe Index                                | STORES Web Extract Inquiry                      | BDFA Maintenance                                         |             |
| requires editing. You can edit      | Extended Recipe Report                      | Local Purchase Receipts                         | Meal Percent Maintenance                                 |             |
| requires conting. Fou can can       | POS Cost Deviation                          | Inventory Management                            | Customer Operations                                      |             |
| everything but the UIC. If          | Master Menu Maintenance                     | Accountable Inventory Report                    | VRGC Inquiry/Report                                      |             |
| you require a UIC change you r      |                                             |                                                 |                                                          |             |
| you require a ere change you        | - Croate Customor                           |                                                 |                                                          |             |
| need to inactive the current        | Reserve Unit                                |                                                 |                                                          |             |
| unit and re-enter the unit          |                                             |                                                 |                                                          |             |
|                                     | Customer Type: Reserve Unit V Show          | V Inactive?                                     | 32                                                       |             |
| using the new UIC.                  | Search Value:                               | Type                                            |                                                          |             |
|                                     |                                             | Reserve Unit                                    | 1075th TC Co (W90ESF) (CM) WCLYNE                        |             |
| 4) Unit's can change from           | Search                                      | Cancel Reserve Unit                             | 1075TH TC CO MDM (W90HCJ) (CC) WPTQAA                    |             |
| cooking to catered meal             |                                             | Reserve Unit                                    | 1195TH TC (W912VM) (CC) WP28HD                           |             |
| eooking to eatered mean             |                                             | 🔪 Reserve Unit                                  | 1195TH TRANS CO (WP28AA) (CC) WP28AA                     |             |
| type units.                         |                                             | Reserve Unit                                    | 181st Engr FFTG Tm Fire Truck Cm<br>(W90HCH) (CM) WPYKAA |             |
| 5) Boor detechment unite            |                                             | 🔨 Reserve Unit                                  | 195th SO FSC (ABN) (W59TXZ) (CM) WP3WAA                  |             |
| 5) Real detachment units            | Report                                      | Reserve Unit                                    | 267th ORD Co NE (W90HBY) (CC) WYODER                     |             |
| of deployed units will retain       | Customer Type: Reserve Unit                 | rint List                                       | 317th Engr EETG TM (W91DMD) (CM) WPYMAA                  |             |
| the primary unit's LUC              |                                             | N Beconvo Unit                                  |                                                          |             |
| the primary unit's Ore.             |                                             | Reserve onic                                    | 41at Support Coptor (BOC)                                |             |
| DUIC's will not be used.            |                                             | Reserve Unit                                    | (W91C7X) (CM) WX52AA                                     |             |
| Rear Dets might change              |                                             |                                                 |                                                          |             |
| from cooking to a catered unit d    | lue to a mobilization. Un                   | -check the "Can Cook" u                         | nder <u>Customer Maintenan</u> d                         | <u>:e</u> . |
| Adding Users and Roles.             | User: Eric Clyne                            |                                                 | For: Eric Clyne (OC)                                     | -           |
|                                     | AFMIS Web User Support Site                 |                                                 |                                                          | _           |
| a. Click on <u>User Maintenance</u> | Recipes                                     | Orders /Receipts                                | System Management                                        | Assets      |
| under System Management and clic    | 1 Recipe Maintenance                        | Grocery Support                                 | User Maintenance                                         |             |
| under System Munugement and ene     | Item Replacement                            | Order Worksheet Maintenance                     | User Access Report                                       |             |
| on the <u>Create</u> button to add. | Quarterly POS Price Update                  | Order Inquiry                                   | Command Maintenance                                      |             |
|                                     | Recipe Cost Exceeds Limit                   | STORES Receipts<br>STORES Interface Data Mainte | Customer/ Account maintenance                            | -           |
| b. Login ID is the users AKO login  | n                                           |                                                 |                                                          | =           |
| ID without the Que among mil        | User: Eric Clyne                            |                                                 |                                                          | Clyne (OC)  |
| ID without the @us.army.mil.        |                                             |                                                 |                                                          |             |

c. Enter the First name and Last name.

d. Display Name is an override of the user's name.

e. Enter phone number.

3.

f. Enter e-mail address.

g. In order to save the user, at a minimum a primary role must be set. Click on the <u>ADD ROLES</u> button located at the bottom right of the page. Create specify search criteria Delete Save & Return Cancel 44 Search: ogi First Na Tho Last Name Dia Display Na SSG Thomas Plan Override N SSG Th omas Pla 402-309-9999 as plastic4@us army E-Mail: Add Roles Internet | Protected Mode: On **R** 100%

h. Enter the UIC, Unit Name or the Parent Organization aka the OC. You do not have to enter the entire filed to conduct a search. Entering a partial of the UIC may display a unit and their detachments.

| Cogin: thomas.plastic4     User: Thomas Plastic       Search By       UIC     Unit Name       Parent Organization       wqkb       UIIts Found:       3       UIC     Unit       WQKBA4       4-43rd AB SCC (CC)       NGNE G4-LOG (OC)       WQKBA4       43rd Army Band (W90HBU) (CM)       NGNE G4-LOG (OC)                                                                                                    |       |               |                    |           |                      |                        | For: Army Rese |
|----------------------------------------------------------------------------------------------------|-------|---------------|--------------------|-----------|----------------------|------------------------|----------------|
| Login: thomas.plastic4     User: Thomas Plastic       Search By<br>UIC     Unit Name     Parent Organization       wqkb     Image: Search By       UIC     Unit     Parent Organization       Image: Search By     Image: Search By       UIC     Unit     Parent Organization       Image: WQKBA4     4-43rd AB SCC (CC)     NGNE G4-LOG (OC)       Image: WQKBA4     43rd Army Band (W90HBU) (CM)     NGNE G4-LOG (OC)                                                                                                    |       |               |                    |           |                      |                        | < Back Next    |
| Login: thomas.plastic4     User: Thomas Plastic       Search By<br>UIC     Unit Name     Parent Organization       wqkb     Image: Comparised state state stat                                               |       |               |                    |           |                      |                        | <br>           |
| Login: thomas.plastic4     User: Thomas Plastic       Search By<br>UIC     Unit Name     Parent Organization       wqkb     Image: Search By       Image: Search By     Image: Search By       Wqkb     Image: Search By       Wqkb     Image: Search By       Wqkb     Image: Search By       Wqkb     Image: Search By       Wqkb     Image: Search By       WqkbA4     4-43rd AB SCC (CC)       WQkBAA     43rd Army Band (W90HBU) (CM)       NGNE G4-LOG (OC)                                                                                                    |       |               |                    |           |                      |                        |                |
| Search By     Unit Name     Parent Organization       Wqkb     Imits Found:     3       Inits Found:     3       UIC     Unit     Parent Organization       WQKBA4     4-43rd AB SCC (CC)     NGNE G4-LOG (OC)       WQKBAA     43rd Army Band (W90HBU) (CM)     NGNE G4-LOG (OC)                                                                                                    | Logi  | n: thomas     | s.plastic4         | User: The | omas Plastic         |                        |                |
| Search By     Unit Name     Parent Organization       wqkb     Image: Search By     Image: Search By       Jnits Found:     3       Image: Search By     Image: Search By       Image: Search By     Image: Search By                                                                                                    | - 603 | rch Dy-       |                    |           |                      |                        |                |
| Wqkb         M           Units Found:         3           UIC         Unit         Parent Organization           WQKBA4         4-43rd AB SCC (CC)         NGNE G4-LOG (OC)           WQKBA4         43rd Army Band (W90HBU) (CM)         NGNE G4-LOG (OC)                                                                                                    | UIC   | тсп ву        | Unit Name          | Parent    | t Organization       |                        |                |
| Units     3       Image: Image: | wqkł  | b             |                    |           |                      | <i>4</i> 4             |                |
| UIC         Unit         Parent Organization           WQKBA4         4-43rd AB SCC (CC)         NGNE 64-LOG (OC)           WQKBAA         43rd Army Band (W90HBU) (CM)         NGNE 64-LOG (OC)                                                                                                    |       |               |                    |           |                      |                        |                |
| OLC     Onit     Defent organization       WQKBA4     4-43rd AB SCC (CC)     NGNE G4-LOG (OC)       WQKBAA     43rd Army Band (W90HBU) (CM)     NGNE G4-LOG (OC)                                                                                                    |       | Found:        | 3                  |           |                      |                        |                |
| WQKBA4     4-4-310 AB SEC (CC)     NGRE G4-LOG (OC)       WQKBAA     43rd Army Band (W90HBU) (CM)     NGRE G4-LOG (OC)                                                                                                    | JILLS | IIITO         |                    | 11-14     | D                    |                        |                |
| WQKBAA 43rd Army Band (W90HBU) (CM) NGNE G4-LOG (OC)                                                                                                    |       | UIC           |                    | Unit      | Parent               | t Organization         |                |
|                                                                                                    |       | UIC<br>WQKBA4 | 4-43rd AB SCC (CC) | Unit      | Paren<br>NGNE G4-LOG | t Organization<br>(OC) |                |

i. Select the units that are to be assigned to the user and click the <u>NEXT</u> button. If there are no units selected you will receive an error message letting you know you need to select at least one unit.

j. Click on ADD ROLES

k. Select the Default Role which will be the primary unit that will default to when they login to AFMIS.

1. The roles have been assigned but have not been saved yet. Click on either SAVE button.

|              |                                                  |                                                                                                  |                                                                           |                                                | < Back Add Ro |
|--------------|--------------------------------------------------|--------------------------------------------------------------------------------------------------|---------------------------------------------------------------------------|------------------------------------------------|---------------|
| _            |                                                  |                                                                                                  |                                                                           |                                                |               |
|              |                                                  |                                                                                                  |                                                                           |                                                |               |
|              |                                                  |                                                                                                  |                                                                           |                                                |               |
|              |                                                  |                                                                                                  |                                                                           |                                                |               |
| 1            | tere alle and                                    | na classicat                                                                                     | and the second second second                                              |                                                |               |
| Logi         | in: thom                                         | as.plastic4 Us                                                                                   | er: Thomas Plastic                                                        |                                                |               |
| Logi         | in: thom                                         | as.plastic4 Us                                                                                   | er: Thomas Plastic                                                        |                                                |               |
| Logi<br>Role | in: thom                                         | nas.plastic4 Us                                                                                  | ser: Thomas Plastic                                                       |                                                |               |
| Logi<br>Role | in: thom<br>s Found:<br>UIC                      | nas.plastic4 Us<br>2<br>Unit                                                                     | ser: Thomas Plastic Parent Organization                                   | Role                                           |               |
| Logi<br>Role | in: thom<br>S Found:<br>UIC<br>WQKBAA            | nas.plastic4 Us<br>2<br>Unit<br>43rd Army Band (W90HBU) (CM)                                     | Ser: Thomas Plastic Parent Organization NGNE G4-LOG (OC)                  | Role<br>Army Reserve Unit                      |               |
| Role         | in: thom<br>Found:<br>UIC<br>WQKBAA<br>WQKBA9    | 2<br>Unit<br>43rd Army Band (W90HBU) (CM)<br>43rd Avation Bn (M) (W87ESF) (CC)                   | Parent Organization NGNE G4-LOG (OC) NGNE G4-LOG (OC)                     | Role<br>Army Reserve Unit<br>Army Reserve Unit |               |
| Role         | in: thom<br>Found:<br>UIC<br>WQKBAA<br>WQKBA9    | as.plastic4 Us<br>2<br>Unit<br>43rd Army Band (W90HBU) (CM)<br>43rd Avation Bn (M) (W87ESF) (CC) | Parent Organization NGNE G4-LOG (OC) NGNE G4-LOG (OC)                     | Role<br>Army Reserve Unit<br>Army Reserve Unit |               |
| Role         | in: thom<br>ES Found:<br>UIC<br>WQKBAA<br>WQKBA9 | as.plastic4 Us 2 43rd Army Band (W90HBU) (CM) 43rd Avation Bn (M) (W87ESF) (CC)                  | Ser: Thomas Plastic Parent Organization NGNE 64-LOG (OC) NGNE 64-LOG (OC) | Role<br>Army Reserve Unit<br>Army Reserve Unit | ]             |

| Clyne    |                     |  |     |                 |               |               |               | For: Army Re    | serve |
|----------|---------------------|--|-----|-----------------|---------------|---------------|---------------|-----------------|-------|
|          |                     |  |     |                 | D             | elete S       | ave Sa        | ave & Return Ca | ancel |
|          |                     |  |     |                 |               |               |               |                 |       |
|          |                     |  |     |                 |               |               | -             |                 | _     |
|          |                     |  |     |                 |               |               | Search:       |                 |       |
|          | thomas.plastic4     |  | Che | cked Roles      | Delete        | Role          | s changed     | . Please save.  |       |
|          | Thomas              |  |     |                 | nit           | Par           | ent<br>zation | Role            | Def   |
| Plastic  |                     |  | П   | 43D ORD Co (V   | (901DS) (CC)  | NGNE G4-LOG   | (OC)          | Army            |       |
| SS       | G Thomas Plastic    |  | ~   |                 |               |               | (/            | Army Poconyo    |       |
|          | REC Thomas Directio |  |     | 43rd Army Band  | (W90HBU) (CM) | NGNE G4-LOG ( | OC)           | Unit            |       |
| 1000 000 |                     |  |     | 43rd Avation Bn | (M) (W87ESF)  | NGNE G4-LOG ( | OC)           | Army Reserve    | 0     |
|          | 402-309-9999        |  |     | (CC)            |               |               |               | Unit            | -     |
| thomas.  | plastic4@us.army    |  |     |                 |               |               |               |                 |       |

4. Intermediate Command (IC). The Intermediate Command belongs to a specific Operational Command (OC). The IC can

AFMIS Web User Support Site

Recipes

Recipe Index

Meal Planning/Production

Quarterly POS Price Update

Recipes With Unavailable Items

view transactions pertaining to units assigned to that IC for command and control purposes. There is no edit capability at the IC level. Units do not have to be assigned to an IC if one does not exist.

a. Creating an Intermediate Command (IC)

1) At the *Main Menu* select the user level by clicking on the drop down menu located at the top right of the screen.

Supply Food

Orders/Receipts

Order Inquiry

Grocery Support Order Worksheet Maintenance

STORES Receipts

STORES Web Extract

STORES Web Extract Inquiry

Customers/Accounts/Other Assets

nance

System Management User Maintenance

User Access Re

BDFA Mai

Command Maintenance Customer/Account Mainter

Customer Maintenance

### 2) Click on <u>Command Maintenance</u> under *System Management*.

| in an agement                                                                   | •                                                                                                    |                                                              |                  |                                                |                                                                                            |                 |  |
|---------------------------------------------------------------------------------|----------------------------------------------------------------------------------------------------|--------------------------------------------------------------|------------------|------------------------------------------------|--------------------------------------------------------------------------------------------|-----------------|--|
| 3) Click on<br>are a State Le<br>will be assign                                 | Intermediate Command Maintena<br>evel User you will be asked to select<br>and to. Select the OC and select Con                                             | <u>ince</u> . (If you<br>an OC this IC<br>tinue)             |                  | View Con<br>Operation<br>Intermed<br>Unit Tran | Choose an Option:<br>mmand Structure<br>nal Command Mainte<br>iate Command Maint<br>isfers | nance<br>enance |  |
| <ol> <li>Click on<br/>an organizatio<br/>at the end of t<br/>Example</li> </ol> | <u><b>CREATE</b></u> and enter the name of the<br>on not an individual), enter "(IC)"<br>the name to designate it as an IC.<br>: $43^{rd}$ Medical Bn (IC) | IC (The IC is                                                | Search:          | Reports                                        | Sear                                                                                       | ch Cancel       |  |
| 5) Enter the                                                                    | contact information                                                                                                    | Operational Comma                                            | and: NGNE G4-LOG | (OC)                                           |                                                                                            |                 |  |
| 6) Unit's th<br>this OC will b<br>unit(s) that w<br>on <u>Save &amp; R</u>      | at do not have a IC assigned for<br>be listed to the right, select the<br>ill be assigned to the IC, then click<br>eturn.                                  | Total Record(5): 2       92nd MSC (IC)       Co A RR Bn (IC) | Name<br>)        |                                                |                                                                                            |                 |  |
|                                                                                 |                                                                                                    |                                                              | Delete           | Save                                           | Save & Return                                                                              | Cancel          |  |
| Operational Co<br>Name:                                                         | mmand: Eric Clyne (OC)<br>43rd Medical Bn (IC)                                                                                                    |                                                              |                  |                                                |                                                                                            |                 |  |
| POC                                                                             |                                                                                                    | Accian                                                       |                  | Namo                                           |                                                                                            |                 |  |
| Name:                                                                           | MSG Kevin McKinnly                                                                                                    |                                                              | 43D ORD Co (W    | 90JDS) (CC)                                    |                                                                                            |                 |  |

| b. | Editing an Intermediate Command (IC). |
|----|---------------------------------------|

(402) 309-9999

Address:

Phone 1:

Phone 2: Email Address:

- 1) At the Main Menu select the user level by clicking on the drop down menu located at the top right of the screen.
- 2) Click on Command Maintenance under System Management.

2400 NW 24th St., Lincoln NE 68524

kevin.mckinnly4@us.army.mil

3) Click on Intermediate Command Maintenance. (If you are a State Level User you will be asked to select an OC this IC will be assigned to. Select the OC and select Continue)

1

43rd Avation Bn (M) (W87ESF) (CC)

56th Engr Diggers (CC)

4) Enter the name of the IC in the Search field and click on SEARCH. If you leave the search field blank and click on the SEARCH button all ICs will be displayed.

5) Click on the pencil icon  $\square$  to the left of the IC.

6) Update the IC information and click on **<u>SAVE</u>**.

c. Deleting an Intermediate Command (IC). An IC cannot be deleted if it has units assigned to it. You must first un-assign the unit(s) prior to deleting the

IC. If you attempt to delete the IC before removing the units assigned to the IC you will receive an error message.

d. Transferring Units Between IC. Following the same procedure for editing an IC,

uncheck a unit assignment for the IC that will open the unit to be reassigned to a new IC.

#### 5. Transferring Units Between OC.

- a. Select <u>COMMAND MAINTENANCE</u> under System Management.
- b. Select UNIT TRANSFERS.
- c. Select the unit to be transferred from the OC
- d. Select the new OC
- e. Enter the effective date.
- f. Click on **TRANSFER.** The transfer of the unit will not occur until the following day.
- g. Transfers can be canceled by click on the cancel icon  $\times$ .

| Choose an Option:              |
|--------------------------------|
| /iew Command Structure         |
| Operational Command Maintenanc |
| Intermediate Command Maintenan |
| Jnit Transfers                 |
| Reports                        |

| Operatio  | nal Command: Eric Clyne (OC)                             | )             |           |                                                                |
|-----------|----------------------------------------------------------|---------------|-----------|----------------------------------------------------------------|
| Receivin  | g Operational Command:                                   | NEARNG G4 Ope | erational | Command (OC)                                                   |
| Effective | Date:                                                    | 2011-02-28 Mo | n 🔳       | Transfer                                                       |
| Transfer  | Unit                                                     | C             | ancel     | Pending Transfers                                              |
|           | 1075th TC Co (CM)                                        |               |           |                                                                |
|           | 4-43rd AB SCC (CM)                                       |               |           |                                                                |
|           |                                                          |               |           |                                                                |
|           | 43D ORD Co (W90JDS) (CC)                                 |               | $\times$  | Transfer to 'NEARNG G4 Operational Command (OC)' on 2011-02-28 |
|           | 43D ORD Co (W90JDS) (CC)<br>43rd Avation Bn (M) (W87ESF) | ) (CC)        | ×         | Transfer to 'NEARNG G4 Operational Command (OC)' on 2011-02-28 |

| leal Planning/Production       | Supply Food                       | Customers/Accounts/Other Assets |
|--------------------------------|-----------------------------------|---------------------------------|
| ecipes                         | Orders/Receipts                   | System Management               |
| Recipe Maintenance             | Grocery Support                   | User Maintenance                |
| Item Replacement               | Order Worksheet Maintenance       | User Access Report              |
| Quarterly POS Price Update     | Order Inquiry                     | Command Maintenance             |
| Recipe Costing                 | STORES Receipts                   | Customer/Account Maintenance    |
| Recipe Cost Exceeds Limit      | STORES Interface Data Maintenance | Customer Maintenance            |
| Recipes With Unavailable Items | STORES Web Extract                | Account Maintenance             |
| Recipe Index                   | STORES Web Extract Inquiry        | BDFA Maintenance                |

#### CHAPTER 2 PROCESSING CATERED MEAL REQUEST

#### 1. PROCESSING CATERED MEALS.

a. Select the correct OC user.

## b. From the **Main Menu**, click on <u>CATERED MEALS</u> under *Meal Production*.

c. Conduct a search for submitted request. If there are a large number of request, filter

the request by week or month. The oldest requests are located at the bottom of the list.

d. Request that may require a contract can be identified by the Information Icon ■ to the right of the request. Clicking on the information icon ■ will open the Requisition Cost Information page.

e. Click on the pencil  $\mathbf{N}$  to the left of the submitted request.

| Requisition Cost Information Projected Headcount: 435 Cost Per Meal: 6.50 Total Meal Cost: 2,827.50 Å Actual Headcount: Cost Per Meal: | Requisition Cost Information<br>Projected<br>Headcount: 435<br>Cost Per Meal: 6.50<br>Total Meal Cost: 2,827.50 A<br>Actual<br>Headcount:<br>Cost Per Meal:<br>Total Meal Cost: 0.00<br>Cardholder<br>Name:<br>Phone:<br>Email: |                              | - |
|----------------------------------------------------------------------------------------------------|----------------------------------------------------------------------------------------------------|------------------------------|---|
| Projected<br>Headcount: 435<br>Cost Per Meal: 6.50<br>Total Meal Cost: 2,827.50 A<br>Actual<br>Headcount:<br>Cost Per Meal:            | Projected<br>Headcount: 435<br>Cost Per Meal: 6.50<br>Total Meal Cost: 2,827.50 ▲<br>Actual<br>Headcount:<br>Cost Per Meal:<br>Total Meal Cost: 0.00<br>Cardholder<br>Name:<br>Phone:<br>Email:                                 | Requisition Cost Information |   |
| Headcount: 435<br>Cost Per Meal: 6.50<br>Total Meal Cost: 2,827.50<br>Actual<br>Headcount:<br>Cost Per Meal:                           | Headcount: 435<br>Cost Per Meal: 6.50<br>Total Meal Cost: 2,827.50 A<br>Actual<br>Headcount:<br>Cost Per Meal:<br>Total Meal Cost: 0.00<br>Cardholder<br>Name:<br>Phone:<br>Email:                                              | Projected                    |   |
| Cost Per Meal: 6.50<br>Total Meal Cost: 2,827.50                                                                                       | Cost Per Meal: 6.50<br>Total Meal Cost: 2,827.50  Actual<br>Headcount:<br>Cost Per Meal:<br>Total Meal Cost: 0.00<br>Cardholder<br>Name:<br>Phone:<br>Email:                                                                    | Headcount: 435               |   |
| Total Meal Cost: 2,827.50 🛕                                                                                                    | Total Meal Cost: 2,827.50 🖄 Actual Headcount: Cost Per Meal: Total Meal Cost: 0.00 Cardholder Name: Phone: Email:                                                                                                    | Cost Per Meal: 6.50          |   |
| Actual<br>Headcount:<br>Cost Per Meal:                                                                                                 | Actual<br>Headcount:<br>Cost Per Meal:<br>Total Meal Cost: 0.00<br>Cardholder<br>Name:<br>Phone:<br>Email:                                                                                                    | Total Meal Cost: 2,827.50 Å  |   |
| Actual<br>Headcount:<br>Cost Per Meal:                                                                                                 | Actual<br>Headcount:<br>Cost Per Meal:<br>Total Meal Cost: 0.00<br>Cardholder<br>Name:<br>Phone:<br>Email:                                                                                                    |                              |   |
| Headcount:<br>Cost Per Meal:                                                                                                    | Headcount:<br>Cost Per Meal:<br>Total Meal Cost: 0.00<br>Cardholder<br>Name:<br>Phone:<br>Email:                                                                                                    | Actual                       |   |
| Cost Per Meal:                                                                                                    | Cost Per Meal:<br>Total Meal Cost: 0.00<br>Cardholder<br>Name:<br>Phone:<br>Email:                                                                                                    | Headcount:                   |   |
|                                                                                                    | Total Meal Cost: 0.00<br>Cardholder<br>Name:<br>Phone:<br>Email:                                                                                                    | Cost Per Meal:               |   |
| Total Meal Cost: 0.00                                                                                                    | Cardholder<br>Name:<br>Phone:<br>Email:                                                                                                    | Total Meal Cost: 0.00        |   |
|                                                                                                    | Name:<br>Phone:<br>Email:                                                                                                    | Cardholder                   |   |
| Cardholder                                                                                                    | Phone:<br>Email:                                                                                                    | Name:                        |   |
| Cardholder<br>Name:                                                                                                    | Email:                                                                                                    | Phone:                       |   |
| Cardholder<br>Name:<br>Phone:                                                                                                    |                                                                                                    | Email:                       |   |
| Cardholder<br>Name:<br>Phone:<br>Email:                                                                                                | Ok                                                                                                    | Ok                           |   |

3) Units that are consolidating with another unit will submitted DA 5913 Request to the supporting unit. The supporting unit will consolidate all supporting units and submit the AFMIS request.

| Global I<br>Vendors<br>Vendor<br>Meal SS<br>Item M<br>STORE:<br>Local P<br>Near Tex<br>Caterer<br>Caterer<br>Produc<br>Kitcher<br>Outside<br>Meal C | Henu Keport<br>& Items<br>//Contract Ma<br>iupplier Maintee<br>faintenance<br>//S Catalog<br>Purchase Price<br>dection<br>dection<br>de Meals<br>de Meal Summa<br>de Meal Summa<br>de Meal Summa<br>de Meals<br>of Meals<br>e Menu<br>icost Report                                                                                                    | intenance<br>iniance<br>I Update<br>ary Report<br>S<br>& Returns                                                                                                    | Stockage Level Report<br>Transaction Register Repor<br>IAMA Report<br>ISSUES/Transfers/Turnins<br>PDS Entry<br>Transfer Inquiry                                                                                                    | rt                                                                                       |                                         | Finance<br>Cardholder M<br>Cash Accour<br>ODS Financia<br>ODS Queue :<br>Equipment Re<br>Equipment Ir<br>Equipment Ir<br>Equipment Ir<br>Non-Replace<br>Equipment B<br>Equipment T<br>Contract Mana | Alaintenance<br>nting Classifica<br>al Interface Ind<br>and Interface Ind<br>and Interface Is<br>placement<br>tenance<br>nventory Repor<br>peplacement Report<br>nventory Report<br>part Planned<br>udget Summan<br>ransfers<br>agement | tion Mair<br><b>Juiry</b><br>Status<br>t<br>port<br>Acquisitii<br>7 Report |
|----------------------------------------------------------------------------------------------------|----------------------------------------------------------------------------------------------------|----------------------------------------------------------------------------------------------------|----------------------------------------------------------------------------------------------------|------------------------------------------------------------------------------------------|-----------------------------------------|----------------------------------------------------------------------------------------------------|----------------------------------------------------------------------------------------------------|----------------------------------------------------------------------------|
| Search Fo<br>Unit                                                                                                    | or Catered Mea                                                                                                    | al Order                                                                                                    |                                                                                                    |                                                                                          |                                         |                                                                                                    |                                                                                                    |                                                                            |
| From Date<br>To Date<br>Meal<br>Location<br>Status                                                                                                  | 2011-04-01<br>2011-04-30<br>2011-04-30<br>2011-04-30<br>2011-04-30<br>2011-04-30<br>2011-04-30<br>2011-04-01<br>2011-04-01<br>2011-04-01<br>2011-04-01<br>2011-04-01<br>2011-04-30<br>2011-04-30<br>20110-04-30<br>2011-04-30<br>2011-04-30 | Fri Sat                                                                                                    |                                                                                                    |                                                                                          |                                         |                                                                                                    |                                                                                                    |                                                                            |
| From Date<br>To Date<br>Meal<br>Location<br>Status                                                                                                  | a: 2011-04-01<br>a: 2011-04-30<br>a: All<br>a: All<br>a: Submitted<br>a: Submitted<br>a: Submitted<br>a: Submitted<br>b: 22<br>UIC                                                                                                    | Fri E<br>Sat E<br>Sat U<br>Search                                                                                                    | Requisition Number                                                                                                    | Date                                                                                     | Meal                                    | Location                                                                                                    | Status                                                                                                    |                                                                            |
| From Date<br>To Date<br>Meal<br>Location<br>Status                                                                                                  | e: 2011-04-01<br>e: 2011-04-30<br>I: All<br>a: All<br>a: Submitted<br>rd(s): 22<br>UIC<br>W904A4                                                                                                    | Fri Sat                                                                                                    | Requisition Number<br>20110416 W904A4 CATMLS<br>00001                                                                                                    | Date<br>2011-04-16                                                                       | Meal                                    | Location<br>Reserve Center                                                                                                    | Status<br>Submitted                                                                                                    | 1                                                                          |
| From Date<br>To Date<br>Meal<br>Location<br>Status                                                                                                  | e: 2011-04-01<br>e: 2011-04-30<br>i: All<br>a: All<br>s: Submitted<br>rd(s): 22<br>UIC<br>W904A4<br>W904A4                                                                                                    | Fri Sat Search                                                                                                    | Requisition Number<br>20110416 W994A4 CATMLS<br>00001<br>20110416 W904A4 CATMLS<br>00002                                                                                                    | Date<br>2011-04-16<br>2011-04-16                                                         | Mcal<br>BRK<br>LUN                      | Location<br>Reserve Center<br>Reserve Center                                                                                                    | Status<br>Submitted                                                                                                    | <u></u>                                                                    |
| From Date<br>To Date<br>Meal<br>Location<br>Status                                                                                                  | 2011-04-01           2011-04-30           1:           2011-04-30           1:           2011-04-30           1:           2011-04-30           1:           2011-04-30           1:           2011-04-30           2011-04-30           2011-04-30           2011-04-30           2011-04-30           2011-04-30           2011-04-30           2011-04-30           2011-04-30           2011-04-30           2011-04-30           2011-04-30           2011-04-30           2011-04-30           2011-04-30           2011-04-30           2011-04-30           2011-04-30           2011-04-30           2011-04-30           2011-04-30           2011-04-30           2011-04-30           2011-04-30           2011-04-30           2011-04-30           2011-04-30           2011-04-30           2011-04-30           2011-04-30           2011-04-30           2011-04-30           2011-04-30                                                                                                    | Fri Sat Search<br>Sat Search<br>Det 4, Co A RR8<br>(W81X50) (CM)<br>Det 4, Co A RR8<br>(W81X50) (CM)<br>Det 4, Co A R88<br>(W81X50) (CM)                                                                                                    | Requisition Number<br>20110416 W904A4 CATMLS<br>00001<br>20110416 W904A4 CATMLS<br>00002<br>20110416 W904A4 CATMLS<br>00003                                                                                                    | Date<br>2011-04-16<br>2011-04-16<br>2011-04-16                                           | Mcal<br>BRK<br>LUN                      | Location<br>Reserve Center<br>Reserve Center<br>Reserve Center                                                                                                    | Status<br>Submitted<br>Submitted<br>Submitted                                                                                                    |                                                                            |
| From Date<br>Neal<br>Location<br>Status                                                                                                    | 2011-04-01           22011-04-30           12           2011-04-30           12           2011-04-30           12           2011-04-30           12           2011-04-30           12           2011-04-30           12           2011-04-30           12           2011-04-30           2011-04-30           2011-04-30           2011-04-30           2011-04-30           2011-04-30           2011-04-30           2011-04-30           2011-04-30           2011-04-30           2011-04-30           2011-04-30           2011-04-30           2011-04-30           2011-04-30           2011-04-30           2011-04-30           2011-04-30           2011-04-30           2011-04-30           2011-04-30           2011-04-30           2011-04-30           2011-04-30           2011-04-30           2011-04-30           2011-04-30           2011-04-30           2011-04-30           2011-04-30                                                                                                    | Pri         Image: Search           Sat         Image: Search           Image: Search         Image: Search           Image: Det 4, co A RR8         (WB1KS0) (CM)           Det 4, co A RR8         (WB1KS0) (CM)           Det 4, co A RR8         (WB1KS0) (CM)           Det 4, co A RR8         (WB1KS0) (CM)           TRAINING STE COMMAND (CATS) (WB1S0) (CM)         TRAINING STE COMMAND (CATS) (MB0S16) (CM)                                                                                                    | Requisition Number<br>20110416 W904A4 CATNLS<br>00001<br>20110416 W904A4 CATNLS<br>00003<br>20110416 W904A4 CATNLS<br>00003<br>20110416 W92AAA CATNLS                                                                                                    | Date<br>2011-04-16<br>2011-04-16<br>2011-04-16<br>2011-04-16                             | Mcal<br>BRK<br>LUN<br>DIN<br>LUN        | Location<br>Reserve Center<br>Reserve Center<br>Reserve Center<br>Restaurant                                                                                                    | Status<br>Submitted<br>Submitted<br>Submitted<br>Submitted                                                                                                    |                                                                            |
| From Date<br>To Date<br>Meal<br>Location<br>Status                                                                                                  | a::       2011-04-01         a::       2011-04-30         a::       All         a::       All         a::       All         a::       All         a::       All         a::       All         a::       All         with the state       With the state         wyooda4       Wyooda4         wyooda4       WyoodaA         wyoodaA       Wyocaa                                                                                                    | Pri         Image: Search           Sat         Image: Search           Image: Search         Image: Search           Image: Search | Requisition Number<br>20110416 W904A4 CATNLS<br>00001<br>20110416 W904A4 CATNLS<br>0010416 W904A4 CATNLS<br>20110416 W92AAA CATNLS<br>20110415 WPNCAA CATNLS<br>000001                                                                                                    | Date<br>2011-04-16<br>2011-04-16<br>2011-04-16<br>2011-04-16<br>2011-04-15               | Meal<br>BRK<br>LUN<br>DIN<br>LUN        | Location<br>Reserve Center<br>Reserve Center<br>Reserve Center<br>Restaurant<br>Training Site                                                                                                    | Status<br>Submitted<br>Submitted<br>Submitted<br>Submitted<br>Submitted                                                                                                    |                                                                            |
| From Date<br>To Date<br>Meal<br>Location<br>Status                                                                                                  | at:         2011-04-01           b::         2011-04-01           b::         2011-04-01           b::         2011-04-01           b::         2011-04-01           b::         2011-04-01           b::         2011-04-01           b::         2011-04-01           b::         2011-04-01           b::         2011-04-01           b::         2011-04-01           b::         2011-04-01           b::         2010-04-01           b::         2010-04-01                                                                                                    | Fri         Sat           Sat         Search           Unit Name         Det 4, Co A RR8           (W814S0) (CM)         Det 4, Co A RR8           (W814S0) (CM)         Det 4, Co A RR8           (W814S0) (CM)         Det 4, Co A RR8           (W814S0) (CM)         Det 4, Co A RR8           (W814S0) (CM)         Det 4, Co A RR8           (W814S0) (CM)         Det 4, Co A RR8           (W814S0) (CM)         Det 4, Co A RR8           (W814S0) (CM)         Det 4, Co A RR8           (W814S0) (CM)         Det 4, Co A RR8           (W814S0) (CM)         Det 4, Co A RR8           (W814S0) (CM)         Det 4, Co A RR8           (W814S0) (CM)         Det 4, Co A RR8           (W905X7) (CM)         Det 4, Co A RR8           (W905X7) (CM)         Det 4, Co A RR8                                                                                                    | Requisition Number           20110416 W904A4 CATMLS           00001           20110416 W904A4 CATMLS           00002           20110416 W904A4 CATMLS           00002           20110416 W904A4 CATMLS           00003           20110415 W90AA4 CATMLS           00001           20110415 W9NCAA CATMLS           00001           20110415 W9NCAA CATMLS           00001           20110415 W9NCAA CATMLS           00001 | Date<br>2011-04-16<br>2011-04-16<br>2011-04-16<br>2011-04-16<br>2011-04-16<br>2011-04-15 | Moal<br>BRK<br>LUN<br>DIN<br>LUN<br>LUN | Location<br>Reserve Center<br>Reserve Center<br>Restaurant<br>Training Site<br>Training Site                                                                                                    | Status<br>Submitted<br>Submitted<br>Submitted<br>Submitted<br>Submitted<br>Submitted                                                                                                    |                                                                            |

- 1) Request that require contracting action will display **<u>PENDING CONTRACT</u>** TAB.
- 2) Warning tryangles will be displayed if the unit is

- A cooking unit requesting a catered meal. Remarks should address why a cooking unit is requesting a catered meal.

- If there is a cooking unit at the same location preparing meal the same meal. Remarks should justify why they are not feeding with the cooking unit which is the unit request for "Change In Menu". To approve you will need to select the "Cooking Unit Override" box and enter remarks.

- Projected meal cost exceedes authorized GPC limits.

| rint Detail Reports<br>Disapprove                             | Void                   | Pend                              | ling Contract                                           | Approv                              | re                         | Delete                                                                                                    | Save                                               | Save & Return               | Cancel |
|---------------------------------------------------------------|------------------------|-----------------------------------|---------------------------------------------------------|-------------------------------------|----------------------------|----------------------------------------------------------------------------------------------------|----------------------------------------------------|-----------------------------|--------|
| rder Status: Subn<br>IC: WERICA<br>rojected Order Co<br>Meals | sitted                 | Requisiti<br>Account:<br>Standard | ion Number<br>: USAR IDT/E<br>ds Met: ALL<br>er Remarks | : 20121110 WE<br>3A<br>Requester II | ERICA CATMLS               | s 00003 <b>Unit:</b> 56th Engr<br><b>Purpose:</b> Trainir<br>Meal Style: Buff                               | Vertical (W90D<br>Ig<br>fet Cooking                | SA) (CC 🛕<br>Unit Override: |        |
|                                                               |                        |                                   |                                                         | Proj. Cost                          | Proj. Meal                 |                                                                                                    |                                                    |                             |        |
| Meal Date                                                     | Meal                   |                                   | Proj. HC                                                | Per Meal                            | Cost                       | Current Meal                                                                                                | Remarks                                            |                             |        |
| Meal Date<br>012-11-10 Sat                                    | Meal<br>Lunch          | <b>A F</b>                        | Proj. HC<br>275                                         | Per Meal<br>8.50                    | Cost<br>2,337.50           | Current Meal<br>Fried Chicken, Baked Be<br>Ice Tea. Co A 2-134th (                                          | Remarks<br>ans, Corn, Slav<br>20)                  | v,                          |        |
| Meal Date<br>012-11-10 Sat<br>012-11-11 Sun                   | Meal<br>Lunch<br>Lunch | A 2                               | Proj. HC<br>275<br>30                                   | Per Meal<br>8.50<br>6.75            | Cost<br>2,337.50<br>202.50 | Current Meal<br>Fried Chicken, Baked Be<br>Ice Tea. Co A 2-134th (<br>Pizza, Bread sticks, Sala<br>koolaid. | Remarks<br>ans, Corn, Slav<br>(20)<br>id, brownes, | v,                          |        |

4) <u>Item Details TAB</u>. Units that are feeding at a Reserve Center or Restaurant will display the *Item Details* TAB. Check menu to insure it is complete.

| Meal Status: Unsubmitted       Meal Date: 2012-11-17 Sat       Location: Training Site       Projected Headcount:       Stem Details       Meal Rem | UIC: WERICA Unit: 56th Engr Vertical (W90DSA) (CC)<br>Meal: Lunch Meal Style: Itemized<br>Account: USAR IDT/BA Purpose: Training<br>Projected Cost Per Meal: 8.75 Projected Meal Cost: 437.50 | _ |  |  |  |
|----------------------------------------------------------------------------------------------------|----------------------------------------------------------------------------------------------------|---|--|--|--|
| USAR Req                                                                                                    | Item Name                                                                                                    |   |  |  |  |
| Soup/Salad                                                                                                    | Slaw                                                                                                    |   |  |  |  |
| Beverage                                                                                                    | e Tea                                                                                                    |   |  |  |  |
| Bread                                                                                                    | Dinner Roll                                                                                                    |   |  |  |  |
| Dessert                                                                                                    | None                                                                                                    |   |  |  |  |
| Meat                                                                                                    | Fried Chicken                                                                                                    |   |  |  |  |
| Starch                                                                                                    | Beans                                                                                                    |   |  |  |  |
| Vegetable                                                                                                    | Corn                                                                                                    |   |  |  |  |
|                                                                                                    |                                                                                                    |   |  |  |  |

5) **<u>Buffet Meal Type.</u>** Unit's that use the buffet meal type you can see the meal menu and any information for the request up front.

6) Meal Detail. Review the Projected HC and the Cost Per Meal. A warning triangle will appear if the cost exceeds the authorized GPC allocations which may required the request to go through contracting proceedures. For contracing requirements, enter in the <u>REMARKS</u> section the date the contracting request was

| Disapprove                                                                       | Void                                                       | Per           | iding Contract                                 | Approv                                         | e                                       | Delete                                                                                             | Save Sa                             | ave & Return   | _ |
|----------------------------------------------------------------------------------|------------------------------------------------------------|---------------|------------------------------------------------|------------------------------------------------|-----------------------------------------|----------------------------------------------------------------------------------------------------|-------------------------------------|----------------|---|
| Order Status: Subn<br>JIC: WERICA                                                | iitted                                                     | Requisi       | ition Number<br>it: USAR IDT/I                 | ; 20121110 WE                                  | RICA CATML                              | 5 00003 <b>Unit:</b> 56th Engr Veri<br><b>Purpose:</b> Training                                    | tical (W90DS/                       | A) (CC) Å      |   |
| ocation: Reserve (<br>Projected Order Co                                         | Supplier Info.                                             | Standa        | rds Met: ALL                                   | Requester In                                   | ifo.                                    | Meal Style: Buffet                                                                                 | Cooking U                           | Init Override: |   |
| ocation: Reserve C<br>Projected Order Co<br>Meals<br>Meal Date                   | Senter Sost: 2,540.00 A                                    | Standa<br>Ors | rds Met: ALL<br>der Remarks<br>Proj. HC        | Requester In<br>Proj. Cost<br>Per Meal         | <mark>lfo,</mark><br>Proj. Meal<br>Cost | Meal Style: Buffet                                                                                 | Cooking U<br>marks                  | Jnit Override: |   |
| ocation: Reserve C<br>Projected Order Co<br>Meals<br>Meal Date<br>2012-11-10 Sat | Senter Sost: 2,540.00 A<br>Supplier Info.<br>Meal<br>Lunch | Standa        | rds Met: ALL<br>der Remarks<br>Proj. HC<br>275 | Requester In<br>Proj. Cost<br>Per Meal<br>8.50 | nfo.<br>Proj. Meal<br>Cost<br>2,337.50  | Meal Style: Buffet<br>Current Meal Ret<br>Fried Chicken, Baked Beans<br>Ice Tea. Co A 2-134th (20) | Cooking U<br>marks<br>, Corn, Slaw, | Jnit Override: |   |

submitted. EXP PRweb enter 110220. You will not be able to edit the Cost Per Meal except if it is flagged for

contracting. If a warning triangle  $\triangle$  appears in the meal column you will need to click on the meal detail icon to open the meal detail window. The same information is displayed in the meal detail menu unless there is a cooking unit at the same location preparing the same meal, then a "Units Cooking" TAB will be displayed. Click the BACK button to return to the main request menu.

7) **Supplier Info TAB**. Review the Supplier information to insure vendors are being rotated. (*Note An additional document may be required inorder to monitor vendor usage.*) If the request requires contracting action the supplier will be identified as **UNKNOWN**. In addition a **CONTRACT NO** data field will open and an **Additional supplier Info** data entry will be displayed. These will be used after a contract has been awarded.

| Disapprove Void                                                                                                |                                                                                | Delete                                                                           | Save & Return Cancel                                                          |       |
|----------------------------------------------------------------------------------------------------|--------------------------------------------------------------------------------|----------------------------------------------------------------------------------|-------------------------------------------------------------------------------|-------|
| Drder Status: Submitted Re<br>JIC: WERICA AC<br>Location: Reserve Center Sta<br>Projected Order Cost: 2,540.00 | quisition Number: 20121110 WERICA CA<br>count: USAR IDT/BA<br>undards Met: ALL | TMLS 00003 <b>Unit:</b> 56th Eng<br><b>Purpose:</b> Trai<br><b>Meal Style:</b> B | gr Vertical (W90DSA) (CC) 🛦<br>Ining<br>uffet <b>Cooking Unit Override:</b> 🗖 |       |
| Contract No.: Select one of the candidate supplier<br>Candidate Supplier Info<br>Supplier: Don and Milleys     | s or select/create a new supplier for t                                        | he meal.                                                                         | Once the contract is<br>awarded the supplier<br>will enter the approv         | the C |
| Address: 6322 So 56th St.<br>City: Lincoln<br>State: NE - NEBRASKA<br>Zip: 68516<br>POC: Unknown               | Address:<br>City:<br>State:<br>Zip:<br>Poor                                    |                                                                                  | supplier and enter the contract number.                                       | 9     |
| Phone: (402) 423-9999<br>Email: unkown                                                                         | Phone:<br>Email:                                                               |                                                                                  |                                                                               |       |

8) Order Remarks TAB. Reviewing the Remarks will provide you an overview of the request if the unit submitted

the information correctly in the remarks section.

- Document Number
- Feeding Plan.
- Duty hours.
- Feeding Location.

- Any additional inform to support the request.

9) Approve the Request:

(a) Remarks are required if there are any warning triangles noted on the request.

| IC: WTX     | ubmitteo<br>KAA<br>Training | d g Site      | Requisition Number: 20110408 W<br>Consumption Date: 2011-04-08 F<br>Account: NGNE IDT/BA | TXKAA CATMLS 00003<br>ri                                                                                                    | Unit: HHD 110TH MMD (W9)<br>Meal: Dinner - Buffet 🆄<br>Purpose: Training                                 |
|-------------|-----------------------------|---------------|------------------------------------------------------------------------------------------|----------------------------------------------------------------------------------------------------|----------------------------------------------------------------------------------------------------|
| tandard     | s Met: /                    | ALL Re        | marks:                                                                                   | A<br>V                                                                                                    |                                                                                                    |
| <u>Cost</u> | /HC                         | Supplier Info | Remarks History Requeste                                                                 | <u>r Info.</u>                                                                                                    |                                                                                                    |
| Da          | ite                         | Status        | User                                                                                     | Remarks                                                                                                    |                                                                                                    |
| 2011-       | 03-01                       | Submitted     | Owen Kramer                                                                              | W90HBY-1046-3000, MUTA 6 8-10ARPIL<br>FRI - DINNER - 100 4/9/11 SAT - BREAKFA<br>DINNER - 100 4/10/11 SUN - BREAKFAST -<br>110TH (32), 267TH (23), 313TH (45) UNIT<br>CHANGE TO MENU MEMO AND TRAINING SO<br>TRAINING REQUIREMENTS | 0 GTS 0730-2400 4/8/11<br>ST - 100 4/9/11 SAT -<br>100 CONSOLIDATED,<br>HAS SUBMITED A<br>CHEDULE, DO TO |
|             |                             |               |                                                                                          |                                                                                                    |                                                                                                    |

Requisition Number: 20110226 WQKBA4 CATMLS 00001

arks: COP needs to be appointed and trained by the EC

Consumption Date: 2011-02-26 Sat Account: USAR IDT/BA

t/create a nev

City

Zip

Additional Supplier Inf

Select Vendor

Unit: 4-43rd AB SCC (CM)

Meal: Lunch - Itemi:

Purpose: Training

Supplier: Zehn Dinning Address: 1234 Roasting Av

State: NE - NEBRASKA

POC: William Marke

hone: 308-232-2324

Add Cancel

Zip: 68932

Email: unkr

- Cooking unit requesting catered meals.
- Date contracting action submitted to GFEBS, PRweb etc...
- Control number (if required)
- Additional information you require to authorize and track the request.

tatus: Pending Contract

Location: Reserve Center

Standards Met: ALL

Contract No.: 1

lect one of the candidate

upplier: IGA Grocery

State: NE - NEBRASKA

POC: Thomas Mun

Phone: (402) 234-2341

Address: 1234 Cor

City: Lincoln

Zip: 68516

Email: none

UIC: WQKBA4

(b) If the request requires contracting action click on the <u>PENDING CONTRACT</u> button, otherwise clicking on the <u>APPROVE</u> button to approve the request. If a contract is already in place the <u>PENDING CONTRACT</u> can be bypassed by enter the control number under the *Supplier Info* TAB and selecting the *Approved Supplier* or entering the *Approved Supplier* information (reference para 1e(6) **SUPPLIER INFO** TAB above).

(c) Email the approved *Detail Report* and forward a copy to the USPFO-FS Commodity Manager if required.

| 2. <b>CONTRACTED MEALS</b> . Meals that         |
|-------------------------------------------------|
| exceed the authorized GPC amounts may           |
| require a contract. A warning triangle 🛕        |
| will be displayed to the right of the Projected |
| Meal Cost.                                      |

a. Input the request into GFEBS, PRWeb or as required by the Purchasing and Contracting office.

b. Enter the date the request was entered into GFEBS, PRWeb or as required by the Purchasing and Contracting office in the remarks section.

c. The request cannot be approved until a contract number is awarded and a vendor is approved.

1) Enter the contract number, if a contract is not required enter any number in the Contract No. data field.

() Approved Supplie

- 2) Select the supplier that was awarded the contract
  - (a) If it is the Candidate Supplier check the Approved Supplier radio button at the bottom of the vendor info.

(b) If the vendor is someone other than the Candidate Supplier, check the Additional Suppliers by clicking on the dropdown arrow and select the vendor.

- (c) If the vendor is not listed click on CREATE button to add the vendor that was awarded the contract.
- 3) Enter any Remarks that may be required such as a COR appointment, adjustments to headcounts etc...

4) Once the contract information has been enter and the request is ready for approval, click on the <u>APPROVE</u> button located at the top of the page.

5) E-mail a copy of the approved *Detail Report* to the USPFO-FS Commodity Manager if required.

#### 3. DISAPPROVE OR VOIDING A REQUEST.

a. If the unit is requesting a catered meal and can feed with a cooking unit at the same location, the request will need to be "Disapproved".

b. If the request has been approved and it is discovered that a cooking unit is planning on cooking at the same location and meal, the request will have to be "Voided". Remarks are mandatory for disapproved or voided actions; enter the reasons for the non-approval.

c. Click on the **<u>DISAPPROVE</u>** or <u>**VOID**</u> buttons to process the action, the VOID button should only be used as a last resort.

#### 4. CLOSING A CATERED MEAL REQUEST.

a. Units must enter headcounts and execute the request within 5 working days following the event to close it. To verify if units have completed their request and closed their request run the <u>OPEN</u> <u>TRANSACTION REPORT</u> which will report the units and any open transactions and missing headcounts.

1) Un-receipted Orders are request units have not executed.

2) Missing headcounts will show that headcounts are missing for any request that have not been executed by the unit.

b. Units will submit, within 5 working days following the battle assembly, a copy of the register receipt for the GPC purchase and a DA 5913 Report signed by the unit commander. Documents may be in hard copy or electronic format. DA 5913 Reports digitally signed must be retained in digital format.

c. Verify receipt against unit's request.

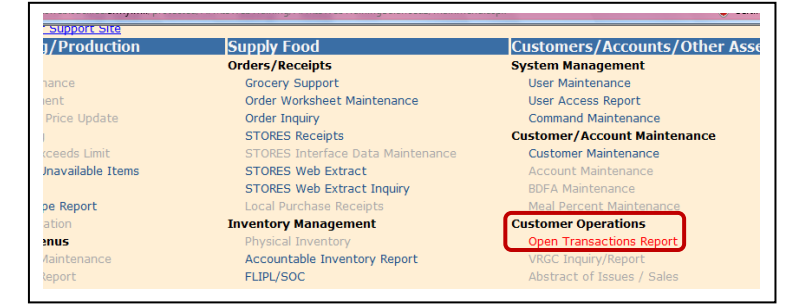

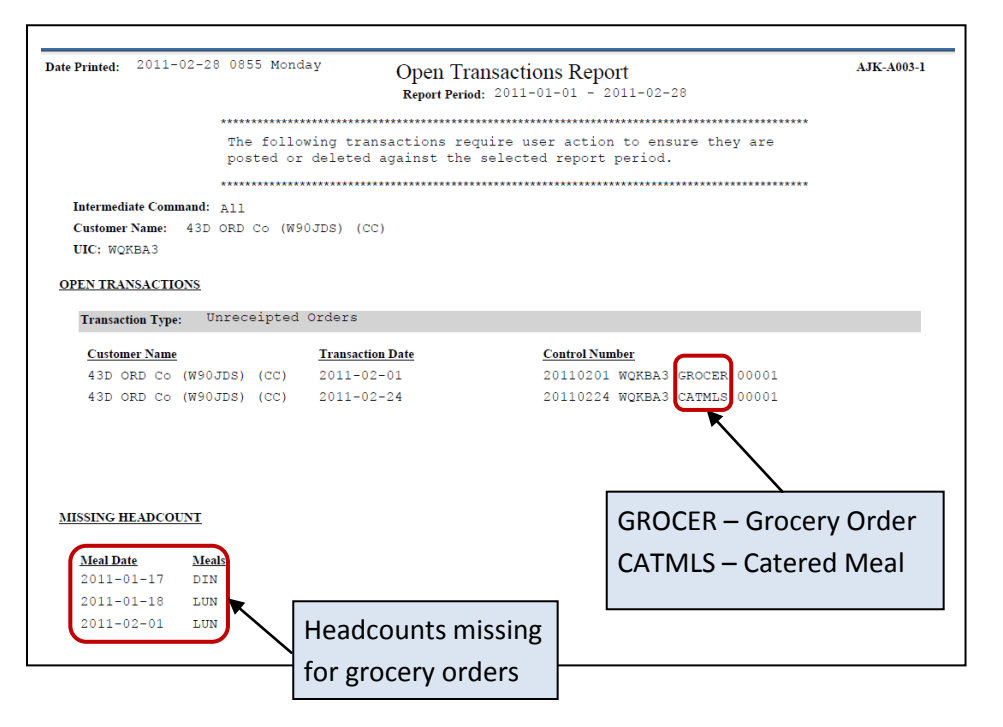

#### CHAPTER 3 PROCESSING PREPARED MEAL REQUEST

ort Site

#### 1. PROCESSING PREPARED MEAL.

a. From the *Main Menu* insure you have selected the correct OC then click on <u>GROCERY SUPPORT</u> under *Orders / Receipts*.

b. Click on <u>GROCERY ORDERS</u> and execute a search for submitted request. You can filter by unit and or dates to narrow your search.

submitted request. Tou can filter by unit and of dates to harrow your sear

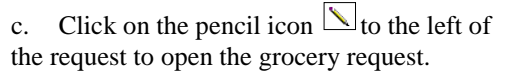

d. *Account Type* indicates the duty status of the unit IDT, AT, etc.

e. **Projected Cost/Earnings** a warning triangle  $\triangle$  will be displayed if the cost of the meal exceeds the authorized GPC allocation. This will indicate that a contract is required.

*f.* **Meal Summary** TAB identifies the dates of the meal, HC, and menu. A warning triangle  $\bigstar$  will be displayed if there are any other units at the unit location feeding the same meal on the same day.

g. *Item Data* TAB is the grocery list required to support the menu. The following items must be check at a minimum:

3) Excessive items being order.

4) BOH against required and order quantities. If the unit has shelf stock, the quantity order should be reduced to consume the shelf stock.

5) Items added to the grocery list that are not on the menu card. *Required Qty* with a zero requirement against an ordered quantity.

6) Ext Price that may be excessive. Prices and quantities can be changed by the OC.

|                      |                                                   |                                                                                                    |                                                                            | Grocery Edit grocery orde<br>Grocery Scale Order | rs                                            |   |
|----------------------|---------------------------------------------------|----------------------------------------------------------------------------------------------------|----------------------------------------------------------------------------|--------------------------------------------------|-----------------------------------------------|---|
| Search               |                                                   |                                                                                                    |                                                                            |                                                  |                                               |   |
| Unit:                | All                                               | •                                                                                                    |                                                                            |                                                  |                                               |   |
| From RDD:            |                                                   |                                                                                                    |                                                                            |                                                  |                                               |   |
| To RDD:              |                                                   |                                                                                                    |                                                                            |                                                  |                                               |   |
| Status:              | Submitted                                         | -                                                                                                    |                                                                            |                                                  |                                               |   |
|                      |                                                   |                                                                                                    |                                                                            |                                                  |                                               |   |
| Search<br>rder(s): 4 | Cancel                                            |                                                                                                    |                                                                            |                                                  |                                               |   |
| Search<br>rder(s): 4 | Cancel                                            | First Meal Date                                                                                                 | UIC                                                                        | Unit Name                                        | Status                                        | 1 |
| Search               | Cancel<br>RDD<br>2011-03-                         | First Meal Date                                                                                                 | UIC<br>WERICA S6th Engr Digg                                               | Unit Name<br>ers (CC)                            | Status<br>Submitted                           | 1 |
| Search               | Cancel<br>RDD<br>2011-03-<br>2010-11-             | First Meal Date           04         2011-03-04           13         2010-11-14                                 | UTC<br>WERICA S6th Engr Digg<br>WCLYNE 1075th TC Co (                      | Unit Name<br>ers (CC)<br>(CM)                    | Status<br>Submitted<br>Submitted              |   |
| search               | Cancel<br>RDD<br>2011-03-<br>2010-11-<br>2010-09- | First Meal Date           04         2011-03-04           13         2010-11-14           20         2010-09-20 | UIC<br>WERICA 56th Engr Digg<br>WCLYNE 1075th TC Co<br>WCLYNE 1075th TC Co | Unit Name<br>ers (CC)<br>(CM)<br>(CM)            | Status<br>Submitted<br>Submitted<br>Submitted | 1 |

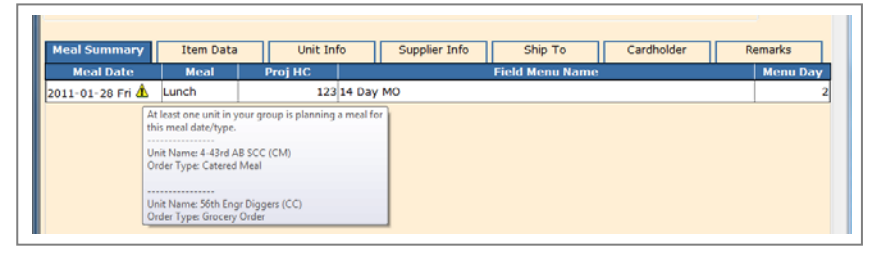

| Meal Sur  |                      | -04 Friday                     | Requisition Numbe                                  | er:       | 20110      | 304 W    | ERICA G  | ROCER | 00001     |            |              |               |
|-----------|----------------------|--------------------------------|----------------------------------------------------|-----------|------------|----------|----------|-------|-----------|------------|--------------|---------------|
|           | nmary                | Item Dat                       | a Unit Info Supp                                   | lier Info |            | Shi      | р То     |       | ardholder | Re         | marks        |               |
| Checked J | tems:                | Delete                         |                                                    |           | Filter:    | All      |          | •     |           |            |              |               |
|           | TIIN                 |                                | Item Name                                          | P/S       | UPK<br>Qty | UI       | Price    | вон   | Require   | d Order Qt | / Ext. Price |               |
| 188-4     | 702 0                | CAKE MIX GE                    | RMAN CHOC 19 oz box                                | s         | 24         | BX       | 1.25     |       | 0         | 6 6        | 7.50         |               |
| 🗐 0G8-9   | 9271 0               | CHERRIES MA                    | ARASCHINO 16 oz jar                                | s         | 12         | JR       | 3.25     |       | 0         | 1 1        | 3.2          | 5             |
| 7H2-3     | 143                  | Cherry Kool /<br>/ield 32 8 oz | id 19 Oz pre sweet 8 qt (256 oz)<br>or 25.6 10 oz. | s         | 12         | со       | 3.00     |       | 0         | 2 2        | 6.0          | þ             |
| E 246-0   | 260                  | OFFEE BOA                      | CTED 10/110 010 (E00 1107)                         |           |            | ->-(     | 5.20     |       | 5         | 2 1        | 5.20         | b             |
| 🗐 1F0-6   | 165 0                | CORNSTARCH                     | 1 LB                                               | s         | 24         | LB       | 3.00     |       | 0         | 1 1        | 3.00         |               |
| 0E0-9     | 581 0                | DRESSING FR                    | ENCH GAL (E60-2200)                                | s         | 4          | JR       | 5.75     |       | 0         | 1 1        | 5.7          | 5             |
| 2D8-1     | 1983 7               | ORESSING FR<br>7244)           | ENCH LO-CAL 16 oz bottle (E09-                     | s         | 1          | вт       | 2.12     |       | o         | 3 3        | 6.3          | ò             |
| 🔲 0E0-9   | 584 0                | DRESSING IT                    | ALIAN 24 oz bottle (E60-2211)                      | S         | 12         | вт       | 1.47     |       | 0         | 2 2        | 2.9          |               |
| 13        | 2I9-1346<br>4A1-6492 | MILK C                         | HOCOLATE 1/2 PT L/F 8 OZ (E11-                     | 2184)     | P<br>P     | 24<br>24 | co<br>co | 0.30  | 0         | 33<br>96   | 33<br>98     | 9.90<br>41.16 |
| E         | 810-1536             | SOUR                           | CREAM 24 OZ CO                                     |           | -          | 12       | CO       | 0.61  | 0         | 2          | 2            | 1.22          |
| 13        | 1C5-5787             | CORN                           | ON THE COB FZN                                     |           | P          | 1        | BX       | 15.50 | 0         | 0          | 3            | 46.50         |
| 121       | 187-8021             | PEAS P                         | RZN                                                |           | P          | 12       | LB       | 2.85  | 0         | 15         | 15           | 42.75         |

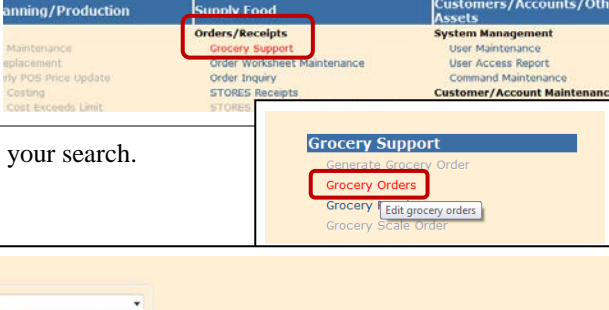

Enc Clyne (OC

- Unit Info TAB lists the unit's point of contact information. The unit name is listed in the header of the page. h.
- Supplier Info TAB lists the vendor or military unit information and point of contact information. i.

j. Ship To TAB lists the location the unit will be feeding, check to see if the location differs from the units home station and if so if other units feeding in the same area. (Note: an additional document may be required to track feeding locations to maximize consolidation with cooking units).

Cardholder TAB identifies who will be paying for the groceries. k.

| <i>l.</i> <b><i>Remarks</i></b> TAB check the remarks tab to insure required information is listed | Uruer         Current Status:         Submitted         Account:         USAR IDT/BA ~           Unit Name:         56th Engr Diggers (CC)         Projected Cost/Earnings:         734.96 / 452.40         Purpose:         Training ~           RDD:         2011-03-04 Friday         Requisition Number:         20110304 WERICA GROCER 00001                                                                                                    | = |
|----------------------------------------------------------------------------------------------------|----------------------------------------------------------------------------------------------------|---|
| 7) Document or Control<br>Number                                                                   | Meal Summary         Item Data         Unit Info         Supplier Info         Ship To         Cardholder         Remarks           Current Remarks         Current Remarks |   |
| 8) Feeding plan                                                                                    | Additional items are approved. BOH shows 5 cans of coffee on hand, additional coffee was removed from this request.                                                                                                    |   |
|                                                                                                    | Previous Remarks                                                                                                    |   |
| 9) Training information or                                                                         | Date Status User Remarks                                                                                                    |   |
| any additional information to                                                                      | 2011-03-06 Sun Submitted Clyne, Eric W90JDS-1024-3000, MUTA 4, 4-5 Mar 11 0700-1830hrs. Corn added to enhance the menu.                                                                                                    |   |
| support any meal changes.                                                                          | 2011-03-06 Sun Uneuhmittad Chuna Eric Ordar created (Sustam Canarated)                                                                                                    | 1 |

m. Current Remarks under the Remarks TAB, enter appropriate remarks to support changes, approval, or disapproval.

n. Approve button will approve the request.

o. Email a copy of the approved Detail Report to the USPFO-FS Commodity Manager if required.

p. Disapprove button will return the request as disapproved but will allow the requestor to **REOPEN** the request and re-submit the request.

Void button will q. void out the request. The unit will not be able to re-submit the request. Cancellation or change in training dates will require the

request to be voided.

| Prir | nt Detail                 | Approve                             | Disapprove Void                              |         |                |       | Delete     | a 🗌   | Save           | Save & R   | leturn (    | Cancel |   |
|------|---------------------------|-------------------------------------|----------------------------------------------|---------|----------------|-------|------------|-------|----------------|------------|-------------|--------|---|
| Orc  | der<br>: WERIC            | A                                   | Current Status:                              |         | Sub            | mitte | ed         | Acco  | Int: USA       | R IDT/BA 👻 |             |        |   |
| Unit | Name: 56th E              | ingr Diggers (CC)                   | Projected Cost/E                             | arnin   | <b>gs:</b> 734 | .96 / | 452.40     | Purpo | se: Traini     | ng         | -           |        |   |
| RDD  | 2011-0                    | 03-04 Friday                        | Requisition Numb                             | er:     | 201            | 1030  | 4 WERICA G | ROCER | 00001          |            |             |        |   |
|      |                           | The set De tre                      |                                              |         | -6-            |       | ohia Ta    |       |                |            |             | -      |   |
| Me   | al Summary                | Item Data                           | Unit Info Sup                                | oller I |                | _     | Ship To    |       | ardnoidei      | Г    Р     | (emarks     |        |   |
| Cheo | cked Item <mark>s:</mark> | Delete                              |                                              |         | Filte          | er: A |            | •     |                |            |             |        |   |
|      | TIIN                      |                                     | Item Name                                    | P/9     | S UPK<br>Qty   | U     | I Price    | вон   | Require<br>Qty | d Order Qt | ty Ext. Pri | ice    |   |
|      | 0G8-9271                  | CHERRIES MARA                       | SCHINO 16 oz jar                             | S       | 12             | JR    | 3.25       | 0     | 1              | 1          | 3.2         | 5      | ^ |
|      | 7H2-3143                  | Cherry Kool Aid<br>yield 32 8 oz or | 19 Oz pre sweet 8 qt (256 oz)<br>25.6 10 oz. | s       | 12             | со    | 3.00       | 0     | 2              | 2          | 6.0         | o      | н |
|      | 2H6-5369                  | COFFEE ROAST                        | ED 10/1 LB BAG (E09-1137)                    | s       | 1              | LB    | 5.20       | 5     | 2              | 1          | 5.2         | 0      |   |
|      | 1F0-6165                  | CORNSTARCH 1                        | LB                                           | s       | 24             | LB    | 3.00       | 0     | 1              | 1          | 3.0         | 0      |   |
|      | 0E0-9581                  | DRESSING FREN                       | CH GAL (E60-2200)                            | S       | 4              | JR    | 5.75       | 0     | 1              | 1          | 5.7         | 5      |   |
|      | 2D8-1983                  | DRESSING FREN<br>7244)              | CH LO-CAL 16 oz bottle (E09-                 | s       | 1              | вт    | 2.12       | 0     | 3              | 3          | 6.3         | 6      |   |

The unit has a BOH of 5 cans of coffee and is requesting to order an additional can of coffee. The OC has selected the can for deletion, note the line is highlighted. After selecting the item by checking the box on the left the OC can click on the **DELETE** button to remove the item form the grocery list.

| Print Detail Approve D         | Dicapprove the order      | Delete                 | Save       | Save & Return | Cancel  |
|--------------------------------|---------------------------|------------------------|------------|---------------|---------|
|                                | Disapprove the order      |                        |            |               |         |
| Order                          |                           |                        |            |               |         |
| UIC: WQKBA3                    | Current Status:           | Submitted              | Account:   | USAR IDT/BA 👻 |         |
| Unit Name: 43D ORD Co (CC)     | Projected Cost/Earni      | ngs: 1,239.75 / 428.04 | Purpose:   | Training      | -       |
| RDD: 2011-01-28 Friday         | Requisition Number:       | 20110128 WQKBA3        | GROCER 000 | 01            |         |
| Meal Summary Item Data         | Unit Info Suppl           | ier Info Ship To       | Ca         | rdholder      | Remarks |
| Coordinate with 56th ENGR Co f | or feeding in the Same Ar | mory.                  |            |               | *       |
| Provious Remarks               |                           |                        |            |               |         |
| TTEVIOUS KEITIUKS              |                           |                        |            |               |         |

2. **CONTRACTED MEALS**. Meals that exceed the authorized GPC amounts will require a contract. A warning triangle will be displayed to the right of the UIC.

> a. Input the request into GFEBS, PRWeb or as required by the Purchasing and Contracting office.

b. Enter the date the request was entered into GFEBS, PRWeb or as required by the Purchasing and Contracting office.

c. Once all the TABs have been reviewed and the request is ready for approval, click on <u>*Pend.* Contract</u> button. The request cannot be approved until a contract number is awarded and a vendor is approved.

- 6) Enter the contract number.
- Pend. Contract Print Detail Approve Disapprove Void Print PR&C Order WERICA UIC: Account: USAR IDT/BA Submitted Unit M e: 56th Engr Diggers (CC) Projected Cost/Earnings: 15,627.17 / 8,924.00 Purpose: Tra 2011-03-07 Monday 20110307 WERICA GROCER 00001 RDD: Requisition Number: Unit Info Supplier Info Ship To Cardholder Item Data Remark 275 NGNE 21 DAY MENU 2011-03-07 Mo Breakfast 2011-03-07 Mor Lunch 275 14 Day MO 2011-03-07 Mor Dinne 275 OH 21 Day Me 2011-03-08 Tue reakfast 375 14 Day MO 2011-03-08 Tue Lunch 375 14 Day MO 2011-03-08 Tue Dinner 375 21 Day NGFL Menu 2011-03-09 Wed Breakfast 375 OH 21 Day Men 2011-03-09 Wed Lunch 375 14 Day MO 375 14 Day MO 2011-03-09 Wed Lunch

12

- 7) Select the supplier that was awarded the contract
  - (a) If it is the Candidate Supplier check the Approved Supplier radio button at the bottom of the vendor info.

(b) If the vendor is someone other than the Candidate Supplier, check the Additional Suppliers by clicking on the dropdown arrow and select the vendor.

- (c) If the vendor is not listed click on CREATE button to add the vendor that was awarded the contract.
- 8) Enter any Remarks that may be required such as a COR appointment, adjustments to headcounts etc...

9) Once the contract information has been enter and the request is ready for approval, click on the <u>APPROVE</u> button located at the top of the page.

10) E-mail a copy of the approved *Detail Report* to the USPFO-FS Commodity Manager if required.

3. **CLOSING A PREPARED MEAL REQUEST**. Units will submit within 5 working days following the battle assemble, DA Form 5913 – Report with a copy of a detailed register receipt from the vendor Documents may be in hard copy or electronic.

4. **OPEN TRANSACTION REPORT**. The Open Transaction Report identifies any open transactions and missing headcounts. The Open Transaction Report should be run monthly to insure units are maintaining their transactions up to date. The report is broken down by unit.

5. SUPPORT DOCUMENTS REQUIRED (hardcopy or digitally) to be maintained per ARIMS:

- a. DA 5913 Request.
- b. DA 5913 Report.
- c. Copy of the GPC Receipt.
- d. Change in Menu Memorandum (if required).

| Date Printed: 2011-                                                        | 01-31 0857 Mon                                                                                                    | day Open T<br>Report Per              | Transactions Report<br>riod:                   | AJK-A003-1 |  |  |  |  |
|----------------------------------------------------------------------------|----------------------------------------------------------------------------------------------------|---------------------------------------|------------------------------------------------|------------|--|--|--|--|
|                                                                            | The following transactions require user action to ensure they are<br>posted or deleted against the selected report period. |                                       |                                                |            |  |  |  |  |
| Intermediate Com<br>Customer Name:<br>UIC: WERICA<br><u>OPEN TRANSACTI</u> | mamad: All<br>56th Engr Dig(<br><u>ONS</u>                                                                                 | yers (CC)                             |                                                |            |  |  |  |  |
| Transaction Type                                                           | . Unreceipted                                                                                                    | Orders                                |                                                |            |  |  |  |  |
| <u>Customer Name</u><br>56th Engr I<br><u>MISSING HEADCO</u>               | Diggers (CC)<br>UNI                                                                                                    | <u>Transaction Date</u><br>2011-01-29 | Control Number<br>20110129 WERICA GROCER 00001 |            |  |  |  |  |
| <u>MealDate</u><br>2011-01-22<br>2011-01-29                                | <u>Meals</u><br>DIN<br>LUN                                                                                                 |                                       |                                                |            |  |  |  |  |

#### 6. ACCOUNTING WINDOW.

a. Unit's that do not close out subsistence request within the accounting window may be required to consume operational rations for the next battle assembly

b. Battalion Commanders that have units that do not close out their subsistence request within the accounting window will be required to submit to the G4-FPM a memorandum explaining why the unit failed to close out their subsistence request and measures to prevent future occurrences.

| Accounting Period | Closed out Date<br>Accounts Locked |
|-------------------|------------------------------------|
| January           | 15 March                           |
| February          | 15 April                           |
| March             | 15 May                             |
| April             | 15 June                            |
| May               | 15 July                            |
| June              | 15 August                          |
| July              | 15 September                       |
| August            | 15 October                         |
| September         | 15 November                        |
| October           | 15 December                        |
| November          | 15 January                         |
| December          | 15 February                        |

#### CHAPTER 4 REPORTS

1. <u>User Access Report</u> The user access report provides information regarding the system management of users that have access to what units and if they are the primary users for that unit.

| This report contains information that .<br>Search Value:<br>Role(s): OPCMD, INTCMD, RSUNIT, VET<br>Unit | is subject to the protections<br>Fo | s of The Privacy Act of 1974, as amended.<br>pr:NGNE G4-LOG (OC)<br>Primary |
|----------------------------------------------------------------------------------------------------|-------------------------------------|-----------------------------------------------------------------------------|
| Search Value:<br>Role(s): OPCMD, INTCMD, RSUNIT, VET<br>Unit                                            | Role                                | Primary                                                                     |
| Role(s): OPCMD, INTCMD, RSUNIT, VET                                                                     | Role                                | Primary                                                                     |
| Unit                                                                                                    | Role                                | Primary                                                                     |
|                                                                                                    | 0.0.7702                            |                                                                             |
| User: Barrett, Ryan (ryan.g.barrett) 3                                                                  | ugening.parrett@us                  | army.mil                                                                    |
| DET 2, CO A RRB (W81K50) (CM)                                                                           | Army Reserve Unit                   | $\checkmark$                                                                |
| DET 3, CO A RRB (W81K50) (CM)                                                                           | Army Reserve Unit                   |                                                                             |
| User: Behnk, Austin (austin.behnk) 309                                                                  | -1787 austin.behnk@us.arm           | y.mil                                                                       |
| DET 5, CO A RRB                                                                                         | Army Reserve Unit                   | $\checkmark$                                                                |
| User: Blackwell, Heath (heath.blackwell)                                                                | heath.blackwell@us.ar               | my.mil                                                                      |
| NE ARNG MED COMMAND DET (W90X6W)<br>(CM)                                                                | Army Reserve Unit                   | $\checkmark$                                                                |
| User: Bruce, Chad (chad.bruce) 309-715                                                                  | 8 chad.bruce@us.army.mil            |                                                                             |
| Co A RR Bn (IC)                                                                                         | Intermediate Command                | $\checkmark$                                                                |
| Co A RR Bn                                                                                              | Army Reserve Unit                   |                                                                             |
| User: Campbell, Bryan (bryan.j.campbell)                                                                | bryan.j.campbell@us.a               | army.mil                                                                    |

2. <u>Open Transaction Report</u> Should be run at least once a month. This report provides information regarding open transactions and missing headcounts.

| Date Printed: 2011                                                           | -03-06 1122 Su                                               | nday Open Ti<br>Report Peri                      | ransactions Report<br>od: 2011-01-01 - 2011-03-06                  | AJK-A003-1 |
|------------------------------------------------------------------------------|--------------------------------------------------------------|--------------------------------------------------|--------------------------------------------------------------------|------------|
|                                                                              | **********                                                   | ******                                           | ****                                                               |            |
|                                                                              | The fol posted                                               | lowing transactions re<br>or deleted against the | equire user action to ensure they are<br>e selected report period. |            |
|                                                                              | ********                                                     | *****                                            | *********                                                          |            |
| Intermediate Con<br>Customer Name:<br>UIC: WQKBA3                            | umand: All<br>43D ORD Co (                                   | W90JDS) (CC)                                     |                                                                    |            |
| OPEN TRANSACT                                                                | IONS                                                         |                                                  |                                                                    |            |
| Transaction Typ                                                              | e: Unreceipte                                                | ed Orders                                        |                                                                    |            |
| Customer Nam                                                                 | <u>e</u>                                                     | Transaction Date                                 | Control Number                                                     |            |
| 43D OPD Co                                                                   | (N90.TDS) (CC)                                               | 2011-02-01                                       | 20110201 NOVERS CROCER 00001                                       |            |
| 102 010 00                                                                   | (450025) (00)                                                | 1011 01 01                                       | ZUIIUZUI WQKBRS GROCER UUUUI                                       |            |
| 43D ORD Co                                                                   | (W90JDS) (CC)                                                | 2011-02-24                                       | 20110224 WQKBA3 CATMLS 00001                                       |            |
| 43D ORD Co                                                                   | (W90JDS) (CC)                                                | 2011-02-24                                       | 20110224 WQKBA3 CATMLS 00001                                       |            |
| 43D ORD Co                                                                   | (W90JDS) (CC)                                                | 2011-02-24                                       | 20110224 WQKBA3 CATMLS 00001                                       |            |
| 43D ORD Co                                                                   | (W90JDS) (CC)                                                | 2011-02-24                                       | 20110224 WQKBA3 CATMLS 00001                                       |            |
| 43D ORD Co<br>43D ORD Co<br><u>MISSING HEADCO</u><br><u>Meal Date</u>        | (W90JDS) (CC)<br>(W90JDS) (CC)<br><u>UNT</u><br><u>Meals</u> | 2011-02-24                                       | 20110224 WQKBA3 CATMLS 00001                                       |            |
| MISSING HEADCO<br>MISSING HEADCO<br>Meal Date<br>2011-01-17                  | (W90JDS) (CC)<br><u>OUNT</u><br><u>Meals</u><br>DIN          | 2011-02-24                                       | 20110224 WQKBA3 CATMLS 00001                                       |            |
| MISSING HEADCO<br><u>Meal Date</u><br>2011-01-17<br>2011-01-18               | (W90JDS) (CC)<br>(W90JDS) (CC)<br><u>DUNT</u><br>DIN<br>LUN  | 2011-02-24                                       | 20110224 WQKBA3 CATMLS 00001                                       |            |
| MISSING HEADCO<br><u>Meal Date</u><br>2011-01-17<br>2011-01-18<br>2011-02-01 | UNT<br><u>Meals</u><br>DIN<br>LUN<br>LUN                     | 2011-02-24                                       | 20110224 WQKBA3 CATMLS 00001                                       |            |

3. *Earnings and Expenditure Report*. The Earnings and Expenditure Report is a monthly report the shows the activity of the unit during the reporting month.

| ining Fac    | <b>ility:</b> 56th | Engr Digg              | gers (CC)      |       |                        |      |     | UIC: WERICA    |                        | Accou                         | nting Period: Febru    | ary, 2011 |
|--------------|--------------------|------------------------|----------------|-------|------------------------|------|-----|----------------|------------------------|-------------------------------|------------------------|-----------|
| DFA:         | 8.71               | BRK                    | 1.74           |       | LUN:                   | 3.48 |     | DEN: 3.49      | BRN: 3.92              | SUP:                          | 4.79                   |           |
| upplemen     | ital Allowance     | 08                     |                |       |                        |      |     |                |                        |                               |                        |           |
| Post<br>Date | Trans.<br>Date     | <u>Trans.</u><br>Desc. | BRK            | LUN   | Headcoun<br><u>DIN</u> | BRN  | SUP | Earning: Today | Cumulative<br>Earnings | Expenses Today                | Cumulative<br>Expenses | Differen  |
|              | 03-Feb             | HC                     | 0              | 56    | 200                    | 0    | 0   | 892.88         | 892.88                 | 0.00                          | 0.00                   | (892.88   |
| 3-Feb        | 03-Feb             | GROCER                 |                |       |                        |      |     | 0.00           | 892.88                 | 914.91                        | 914.91                 | 22.0      |
| 7-Feb        | 05-Feb             | GROCER                 |                |       |                        |      |     | 0.00           | 892.88                 | 546.93                        | 1,461.84               | 568.9     |
| 9-Feb        | 09-Feb             | IAMA                   |                |       |                        |      |     | 0.00           | 892.88                 | (12.00)                       | 1,461.84               | 568.9     |
| l-Feb        | 11-Feb             | IAMA                   |                |       |                        |      |     | 0.00           | 892.88                 | (3.56)                        | 1,461.84               | 568.9     |
|              | 15-Feb             | HC                     | 0              | 1100  | 0                      | 0    | 0   | 3,828.00       | 4,720.88               | 0.00                          | 1,461.84               | (3,259.04 |
| 5-Fab        | 15-Feb             | IAMA                   |                |       |                        |      |     | 0.00           | 4,720.88               | (64.69)                       | 1,461.84               | (3,259.04 |
| 7-Feb        | 15-Feb             | GROCER                 |                |       |                        |      |     | 0.00           | 4,720.88               | 2,452.56                      | 3,914.40               | (806.48   |
| 6-Feb        | 16-Feb             | IAMA                   |                |       |                        |      |     | 0.00           | 4,720.88               | (3.81)                        | 3,914.40               | (806.48   |
|              | 17-Feb             | HC                     | 0              | 137   | 0                      | 0    | 0   | 476.76         | 5,197.64               | 0.00                          | 3,914.40               | (1,283.24 |
| 8-Feb        | 17-Feb             | GROCER                 |                |       |                        |      |     | 0.00           | 5,197.64               | 499.39                        | 4,413.79               | (783.85   |
| 8-Feb        | 18-Feb             | IAMA                   |                |       |                        |      |     | 0.00           | 5,197.64               | 26.45                         | 4,413.79               | (783.85   |
| -            | HC –<br>GROO       | Headcor<br>CER – G     | unt<br>Frocery | Order |                        |      |     |                | - HML<br>- LPRO        | 2 – Holiday I<br>CT – Local I | Meal<br>Purchase       |           |

4. <u>Account Status Report</u> The Account Status Report shows the beginning inventory cost, purchases, expenses and ending inventory. The report can be run for the month, quarter or fiscal year.

| Date Printed: 2011-03-06 1328 Sunday                         | Account Status Report AJK-A001-1  |
|--------------------------------------------------------------|-----------------------------------|
| UIC: WERICA                                                  | Accounting Period: February, 2011 |
| Customer: 56th Engr Diggers (CC)                             | Open/Closed: Open                 |
| Beginning Inventory<br>Type: ACCOUNTABLE<br>Date: 2011-01-31 | 9.51                              |
| Purchases                                                    | 4,413.79                          |
| Total Available                                              | 4,423.30                          |
| Ending Inventory<br>Type: ACCOUNTABLE                        | 13.32                             |
| Date: 2011-02-20<br>Actual Expenses<br>(Available - Ending)  | 4,409.98                          |
| Earnings                                                     | 5,197.64                          |
| Account Status                                               | -787.66                           |

5. *Accountable Inventory Report*. The Accountable Inventory Reports are available for assigned units which provide the Variance Report and Inventory Report.

| Customer(s)<br>Filter<br>Intermediate<br>Command<br>Search Value:<br>Search Type: | ALL<br>• Name • | UIC     |                                                                                                    | ·                                                                                                    | Select a Customer<br>1075th TC Co (CM)<br>4-33rd AB SCC (CC)<br>43D ORD Co (W90JDS) (CC)<br>43rd Avation Bn (M) (W87ESF) (CC)<br>56th Engr Diggers (CC)                                                                                                    |                                                        |
|-----------------------------------------------------------------------------------|-----------------|---------|----------------------------------------------------------------------------------------------------|----------------------------------------------------------------------------------------------------|----------------------------------------------------------------------------------------------------|--------------------------------------------------------|
| Get Inve                                                                          | ntories         | Cance   | al                                                                                                    |                                                                                                    |                                                                                                    |                                                        |
|                                                                                   | Number          | of Inve | entories: 9                                                                                                    |                                                                                                    | T                                                                                                    |                                                        |
|                                                                                   | Number          | of Inve | Inventory<br>Date                                                                                                    | Post Date                                                                                                    | Inventory Type                                                                                                    | Voided                                                 |
|                                                                                   | Number          | of Inve | Inventory<br>Date<br>2011-03-02                                                                                                    | Post Date                                                                                                    | Inventory Type<br>Monthly Inventory: ACCOUNTABLE                                                                                                    | Voided                                                 |
|                                                                                   | Number          |         | Inventory<br>Date<br>2011-03-02<br>2011-02-20                                                                                                    | Post Date<br>2011-03-02 1048<br>2011-02-20 1320                                                                                                    | Inventory Type<br>Monthly Inventory: ACCOUNTABLE<br>Monthly Inventory: ACCOUNTABLE                                                                                                    | Voided                                                 |
|                                                                                   | Number          |         | Inventory<br>Date       2011-03-02       2011-02-20       2011-02-07                                                                                                    | Post Date<br>2011-03-02 1048<br>2011-02-20 1320<br>2011-02-07 1133                                                                                                   | Inventory Type<br>Monthly Inventory: ACCOUNTABLE<br>Monthly Inventory: ACCOUNTABLE<br>Monthly Inventory: ACCOUNTABLE                                                                                                    | Voided                                                 |
|                                                                                   | Number          |         | Inventory           Date           2011-03-02           2011-02-20           2011-02-07           2011-02-07                                                                                                    | Post Date<br>2011-03-02 1048<br>2011-02-20 1320<br>2011-02-07 1133<br>2011-02-07 1118                                                                                | Inventory Type<br>Monthly Inventory: ACCOUNTABLE<br>Monthly Inventory: ACCOUNTABLE<br>Monthly Inventory: ACCOUNTABLE<br>Monthly Inventory: ACCOUNTABLE                                                                                                    | Voided                                                 |
|                                                                                   | Number          |         | Inventory<br>Date           2011-03-02           2011-02-20           2011-02-07           2011-02-07           2011-02-07           2011-01-31                                                                                                    | Post Date           2011-03-02 1048           2011-02-20 1320           2011-02-07 1133           2011-02-07 1118           2011-02-03 0840                          | Inventory Type<br>Monthly Inventory: ACCOUNTABLE<br>Monthly Inventory: ACCOUNTABLE<br>Monthly Inventory: ACCOUNTABLE<br>Monthly Inventory: ACCOUNTABLE<br>Monthly Inventory: ACCOUNTABLE                                                                                                | Voided                                                 |
|                                                                                   | Number          | of Inve | Inventory<br>Date           2011-03-02           2011-02-20           2011-02-07           2011-02-07           2011-02-07           2011-02-07           2011-02-07           2011-02-07           2011-02-07           2011-02-07           2011-02-07           2011-02-07           2011-02-07 | Post Date           2011-03-02 1048           2011-02-20 1320           2011-02-07 1133           2011-02-07 1118           2011-02-03 0840           2011-02-4 1323 | Inventory Type<br>Monthly Inventory: ACCOUNTABLE<br>Monthly Inventory: ACCOUNTABLE<br>Monthly Inventory: ACCOUNTABLE<br>Monthly Inventory: ACCOUNTABLE<br>Monthly Inventory: ACCOUNTABLE<br>Monthly Inventory: ACCOUNTABLE                                                              | Voided                                                 |
|                                                                                   | Number          | of Inve | Inventory<br>Date           2011-03-02           2011-02-20           2011-02-20           2011-02-07           2011-02-07           2011-02-07           2011-01-21           2011-01-22                                                                                                    | Post Date<br>2011-03-02 1048<br>2011-02-20 1320<br>2011-02-07 1133<br>2011-02-07 1118<br>2011-02-03 0840<br>2011-01-24 1323<br>2011-01-22 1202                       | Inventory Type<br>Monthly Inventory: ACCOUNTABLE<br>Monthly Inventory: ACCOUNTABLE<br>Monthly Inventory: ACCOUNTABLE<br>Monthly Inventory: ACCOUNTABLE<br>Monthly Inventory: ACCOUNTABLE<br>Monthly Inventory: ACCOUNTABLE<br>Monthly Inventory: ACCOUNTABLE                            | Voided Voided Voided V V V V V V V V V V V V V V V V V |
|                                                                                   | Number          | of Inve | Inventory<br>Date           2011-03-02           2011-02-20           2011-02-20           2011-02-07           2011-02-07           2011-01-31           2011-01-24           2011-01-23           2011-01-23                                                                                     | Post Date<br>2011-03-02 1048<br>2011-02-20 1320<br>2011-02-07 1133<br>2011-02-07 1118<br>2011-02-03 0840<br>2011-01-24 1323<br>2011-01-22 1202<br>2011-02-16 2319    | Inventory Type<br>Monthly Inventory: ACCOUNTABLE<br>Monthly Inventory: ACCOUNTABLE<br>Monthly Inventory: ACCOUNTABLE<br>Monthly Inventory: ACCOUNTABLE<br>Monthly Inventory: ACCOUNTABLE<br>Monthly Inventory: ACCOUNTABLE<br>Monthly Inventory: ACCOUNTABLE<br>Monthly Inventory: BOOK | Voided                                                 |

### 6. <u>Stock Level Report</u> will let you provide three types of reports

a. Items with activity.

b. Items with negative balance on hand.

- c. Current balance on hand.
- d. All the reports combined.

7. **<u>IAMA Report.</u>** Inventory Adjustment Monetary Account report is used to manage inventory cost based on the changes in pricing during the accounting period.

| Customer(s)<br>Filter<br>Intermediate<br>Command<br>Search Value:<br>Search Type:<br>Search | ALL -                                                                                                    | Select a Customer<br>1075th TC Co (CM)<br>4-43rd AB SCC (CC)<br>43D ORD Co (W90JDS) (CC)<br>43rd Avation Bn (M) (W87ESF) (CC)<br>56th Engr Diggers (CC) |
|---------------------------------------------------------------------------------------------|----------------------------------------------------------------------------------------------------|----------------------------------------------------------------------------------------------------|
| Option:<br>Projection Date:                                                                 | Show All Items<br>Show Items With Activity<br>Show Items w/ Negative Balance On<br>Show Items w/ Current Balance On H<br>Show All Items | <b>▼</b><br>Hand<br>tand                                                                                                    |

| REMER DIGIERS (CC)<br>REC<br>DIS ITALIAN 24 on bottle (E60-2211)<br>INS THOUGHND ISLE 24 of JAR (E60-2210)<br>RING VANILLA EX 2 of BOTTLE<br>R, BLACK, GRD, 1/16 of CO (E61-3246) | Day<br>15<br>16<br>15<br>15<br>15<br>16<br>18                                                             | UI<br>JR<br>JR<br>JR<br>JR<br>CN<br>CN<br>CN<br>CN<br>CN                                                           | Qty2<br>2<br>5<br>1<br>4                                                                                                    | UEC: MERICA<br>New Price<br>1.43<br>3.43<br>3.44<br>1.30<br>1.53                                                               | Old Price<br>1.47<br>3.74<br>3.43<br>1.31<br>1.41                                                                                                    | Price Change<br>(0.04)<br>(0.31)<br>0.01<br>(0.01)<br>0.12                                                                                                    | Differen<br>(0.00<br>(0.62<br>(0.57<br>(0.01<br>(0.01                                                                                                    |
|----------------------------------------------------------------------------------------------------|----------------------------------------------------------------------------------------------------|----------------------------------------------------------------------------------------------------|----------------------------------------------------------------------------------------------------|----------------------------------------------------------------------------------------------------|----------------------------------------------------------------------------------------------------|----------------------------------------------------------------------------------------------------|----------------------------------------------------------------------------------------------------|
| HNG<br>ITALIAN 24 or bottle (860-2211)<br>ING THOUGAND ISLE 24 OS JAR (860-2210)<br>RING VANILLA EX 2 OS BOTTLE<br>R, BLACK, GRD, 1/16 OS CO (861-3246)                           | Day<br>15<br>15<br>16<br>15<br>15<br>16<br>18                                                             | UI<br>BT<br>JR<br>JR<br>BT<br>CN<br>CN<br>CN<br>CN                                                                 | Qty<br>2<br>5<br>1                                                                                                    | New Price<br>1.43<br>3.43<br>3.44<br>1.30<br>1.53                                                                              | Old Price<br>1.47<br>3.74<br>3.43<br>1.51<br>1.41                                                                                                    | Price Change<br>(0.04)<br>(0.31)<br>0.01<br>(0.01)<br>0.12                                                                                                    | Differen<br>{0.00<br>(0.00<br>(0.62<br>0.0<br>(0.57<br>(0.01<br>(0.01                                                                                                    |
| NNS TRALIAN 24 oz bottle (E60-2211)<br>INS THOUBAND ISLE 24 OZ JAR (E60-2210)<br>RING VANILLA EK 2 OZ BOTTLE<br>N, BLACK, GRG, 1/16 OZ CO (B61-3246)                              | 15<br>16<br>15<br>15<br>16<br>18                                                                          | DT<br>JR<br>JR<br>DT<br>CN<br>CN<br>CN                                                                             | 2<br>5<br>1<br>4                                                                                                    | 1.43<br>3.43<br>3.44<br>1.30<br>1.53                                                                                           | 1.47<br>3.74<br>3.43<br>1.31<br>1.41                                                                                                    | (0.04)<br>(0.31)<br>0.01<br>(0.01)<br>0.12                                                                                                    | (0.0)<br>(0.0)<br>(0.6)<br>(0.5)<br>(0.5)<br>(0.0)<br>(0.0)                                                                                                    |
| ING THOUGAND ISLE 24 OS JAR (E60-2210)<br>HING VANILLA EX 2 OS BOTTLE<br>N, BLACK, GRD, 1/16 OS CO (B61-3246)                                                                     | 15<br>16<br>15<br>16<br>18                                                                                | JR<br>JR<br>BT<br>CN<br>CN<br>CN                                                                                   | 2<br>5<br>1<br>4                                                                                                    | 3.43<br>3.44<br>1.30                                                                                                    | 3.74<br>3.43<br>1.31<br>1.41                                                                                                    | (0.31)<br>0.01<br>(0.01)<br>0.12                                                                                                    | (0.6<br>0.1<br>(0.5<br>(0.0)                                                                                                    |
| NING VANILLA EX 2 03 BOTTLE<br>R, BLACK, GRO, 1/16 05 CO (E61-3246)                                                                                                    | 16<br>15<br>16<br>18                                                                                      | JR<br>BT<br>CN<br>CN<br>CN                                                                                         | 5<br>1<br>1<br>4                                                                                                    | 3.44<br>1.30<br>1.53                                                                                                    | 3.43<br>1.31<br>1.41                                                                                                    | 0.01<br>(0.01)<br>0.12                                                                                                    | 0.0<br>(0.5<br>(0.0)                                                                                                    |
| HING VANILLA EX 2 03 BOTTLE<br>N, BLACK, GRD, 1/16 02 CO (B61-3246)                                                                                                    | 15<br>15<br>16<br>18                                                                                      | BT<br>CN<br>CN<br>CO                                                                                               | 1                                                                                                    | 1.30                                                                                                    | 1.31                                                                                                    | (0.01)                                                                                                    | (0.0)<br>(0.0)                                                                                                    |
| R, BLACK, GRD, 1/16 OZ CO (861-3246)                                                                                                    | 15<br>16<br>18                                                                                            | CN<br>CN<br>CN                                                                                                    | 1                                                                                                    | 1.53                                                                                                    | 1.41                                                                                                    | 0.12                                                                                                    |                                                                                                    |
|                                                                                                    | 16<br>18                                                                                                  | CN<br>CO                                                                                                    | 4                                                                                                    |                                                                                                    |                                                                                                    |                                                                                                    | 0.                                                                                                    |
|                                                                                                    | 18                                                                                                    | CO                                                                                                    |                                                                                                    | 1.54                                                                                                    | 1.53                                                                                                    | 0.01                                                                                                    | 0.                                                                                                    |
|                                                                                                    |                                                                                                    |                                                                                                    | 4                                                                                                    | 1.54                                                                                                    | 1.54                                                                                                    | 0.00                                                                                                    | 0.<br>0.                                                                                                    |
| E ROASTED 10/1 LB BAG (E09-1137)                                                                                                    | 15                                                                                                    | LB                                                                                                    | 3                                                                                                    | 4.62                                                                                                    | 4.27                                                                                                    | 0.35                                                                                                    | 1.                                                                                                    |
|                                                                                                    | 16                                                                                                    | LB                                                                                                    | 6                                                                                                    | 4.58                                                                                                    | 4.62                                                                                                    | (0.04)                                                                                                    | (0.2<br>0.                                                                                                    |
| IX, INSTANT, SWEETENED, 3 GL YIELD, 12/22.5 OE CO                                                                                                    | 15                                                                                                    | JR                                                                                                    | 1                                                                                                    | 5.29                                                                                                    | 5.30                                                                                                    | (0.01)                                                                                                    | (0.0                                                                                                    |
|                                                                                                    | 18                                                                                                    | PG                                                                                                    | 2                                                                                                    | 3.00                                                                                                    | 5.29                                                                                                    | (2.29)                                                                                                    | (4.5<br>(4.5                                                                                                    |
| Punch Kool Aid 19 Oz pre sweet 8 qt (256 oz) yield                                                                                                    | 15                                                                                                    | 00                                                                                                    | 3                                                                                                    | 3.31                                                                                                    | 3.60                                                                                                    | (0.29)                                                                                                    | (0.8<br>(0.8                                                                                                    |
|                                                                                                    |                                                                                                    |                                                                                                    |                                                                                                    |                                                                                                    |                                                                                                    |                                                                                                    | 189 441                                                                                                    |
|                                                                                                    | IX, INSTANT, SWEETENED, 3 GE, YIELD, 12/22.5 OS CO<br>Punch Kool Aid 19 Oz pre anweet 8 qt (256 oz) yield | x, INSTANT, SWEETENED, 3 GL YIELD, 12/22.5 OI CO 15<br>18<br>Punch Kool Aid 19 Oz pre ameet 8 qt (256 oz) yield 15 | IN INSTANT, SWEETENED, 3 GE YIELD, 12/22.5 OE CO 15 JR<br>18 PG<br>Punch Kool Aid 19 Oz pre aweet 8 gt (256 oz) yield 15 CO | INSTANT, SWEETENED, 3 GE YIELD, 12/22.5 OK CO 15 JR 1<br>18 PG 2<br>Punch Kool Aid 19 OK pre awaet 8 qt (256 ok) yield 15 CO 3 | IC IS С 15 1.5<br>IX, INSTANT, SWEETENED, 3 GL YIELD, 12/22.5 ОД СО 15 JR 1 5.29<br>18 PG 2 3.00<br>Punch Kool Aid 19 Gz pze aweet 8 qt (256 oz) yield 15 CO 3 3.31 | LO IN O 1.00 1.00<br>IX, INSTANT, SWRETENED, 3 GL YIELD, 12/22.5 OZ CO 15 JR 1 5.29 5.30<br>18 PG 2 3.00 5.29<br>Funch Kool Aid 19 Cz pre sweet 8 qt (256 oz) yield 15 CO 3 3.31 3.60<br>Accuming Pu | XX, INSTART, SWRETENED, 3 GL YIELD, 12/22.5 OI CO       15       JR       1       5.29       5.30       (0.01)         18       FG       2       3.00       5.29       (2.29)         Funch Kool Aid 19 Cz pre sweet 8 qt (256 oz) yield       15       CO       3       3.31       3.60       (0.29) |

8. <u>*Transaction Register Report*</u> reports the transactions for each TIIN during the reporting period.

| Date Printed:             | 2011-03-                             | 06 1413 Sunda                                         | <sub>y</sub> Trar                                 | isactio                     | n Reg               | ister F             | Report                    |                       |                          | AJK-0005            |  |
|---------------------------|--------------------------------------|-------------------------------------------------------|---------------------------------------------------|-----------------------------|---------------------|---------------------|---------------------------|-----------------------|--------------------------|---------------------|--|
| Customer Na               | me: 56th                             | . Engr Digge:                                         | rs (CC)                                           |                             |                     |                     |                           | Report Pe             | riod: 2011-02<br>2011-02 | -01 -<br>-28        |  |
| Transaction 1             | Types: DXD,<br>ADJ,<br>TXTO          | DXF, FXG, FLIPI<br>KREQ, LPRCT, IS<br>UT, TRN, UIADJ, | L,FORISS,GXF,G<br>SS,INVADJ,SOC,<br>FXD,VET,WRMBB | SROCER,<br>SRCT,T<br>SV,WXW | ICEISS,<br>XTIN,    |                     |                           | тп                    | N(s): ALL                |                     |  |
| <u>NS2</u><br>8910-00-1   | <u>N</u><br>B6-3406                  | <u>Item Name</u><br>COTTAGE CH                        | EESE REGULAR                                      |                             |                     |                     | <u>Perishability</u><br>P | UI<br>LB              | Sta                      | rting BOH<br>0      |  |
| <u>Post Date</u><br>3-Feb | <u>Trans</u><br><u>Date</u><br>3-Feb | <u>Trans</u><br><u>Code</u><br>GROCER                 | <u>Transac</u><br>20110203                        | tion Cont<br>WERICA         | trol Numi<br>GROCER | <u>ber</u><br>00001 | <u>UI</u><br>LB           | <u>Trans Qtv</u><br>7 | ADJ Qty<br>7             | Running<br>BOH<br>7 |  |
| 3-Feb                     | 3-Feb                                | KREQ                                                  | 20110203                                          | WERICA                      | KREQ                | 00003               | LB                        | -4                    | -4                       | 3                   |  |
| 20-Feb                    | 20-Feb                               | INVADJ                                                | 20110220                                          | WERICA                      | INVADJ              | 00001               | LB                        | LB -3 -3 0            |                          |                     |  |
|                           |                                      |                                                       |                                                   |                             |                     |                     | Т                         | otals:                | 0                        | 0                   |  |
| <u>NSI</u><br>8910-00-0   | <u>V</u><br>D3-3198                  | <u>Item Name</u><br>EGGS FRESH                        | (E09-5229)                                        |                             |                     |                     | <u>Perishability</u><br>P | UI<br>DZ              | Sta                      | urting BOH<br>0     |  |
| <u>Post Date</u><br>3-Feb | <u>Trans</u><br><u>Date</u><br>3-Feb | <u>Trans</u><br><u>Code</u><br>GROCER                 | <u>Transac</u><br>20110203                        | tion Con<br>WERICA          | trol Num<br>GROCER  | <u>ber</u><br>00001 | UI<br>DZ                  | <u>Trans Qty</u><br>3 | ADJ Qty<br>3             | Running<br>BOH<br>3 |  |
| 3-Feb                     | 3-Feb                                | KREQ                                                  | 20110203                                          | WERICA                      | KREQ                | 00003               | DZ                        | -2                    | -2                       | 1                   |  |
| 7-Feb                     | 5-Feb                                | GROCER                                                | 20110205                                          | WERICA                      | GROCER              | 00001               | DZ                        | 3                     | 3                        | 4                   |  |
| 17-Feb                    | 15-Feb                               | GROCER                                                | 20110215                                          | WERICA                      | GROCER              | 00001               | DZ                        | 19                    | 19                       | 23                  |  |

9. *Field Menu Report*. Provides a printout of the approved menus set by the State Food Program Manager.

10. *Extended Recipe Report*. The Extended Recipe Report will provide a scaled receipt card. Enter the receipt and the number of meals to prepare and the receipt card will be adjusted to the number of meals to be prepared.

11. <u>Catered Meal Summary Report</u>. The catered Meal Summary Report provides information reguarding the unit's variance of the units approved cost, porjected headcount to the actual cost and headcount.

| Date Printed:                 | 2011-03-06                     | 0224 Sunday     |             | Catered Meal Summary Report                               |                     |                   |                           |                     |                         | AJK-U005-1           |
|-------------------------------|--------------------------------|-----------------|-------------|-----------------------------------------------------------|---------------------|-------------------|---------------------------|---------------------|-------------------------|----------------------|
| OC Name: Er<br>Reporting Peri | ic Clyne (OC)<br>od:February 2 | 011             |             | IC Name: 43rd Modical En (IC)<br>Cost Per Meal Threshold: |                     |                   |                           |                     |                         |                      |
| Meal                          | Meal Date                      | Location        | Account     | Purpose                                                   | Actual<br>Meal Cost | Proj<br><u>HC</u> | Approved<br>Cost Per Meal | Actual<br><u>HC</u> | Actual<br>Cost Per Meal | Percent<br>Deviation |
| UIC: WOKBAS                   | 3                              |                 |             | Unit Name: 4                                              | 43D ORD Co (W90JDS) | (CC)              |                           |                     |                         |                      |
| Lunch                         | 2011-02-25                     | Reserve Center  | USAR IDT/BA | Training                                                  | 1,020.00            | 175               | 6.00                      | 170                 | 6.00                    | 0.00%                |
| Lunch                         | 2011-02-26                     | Dining Facility | USAR IDT/BA | Training                                                  | 0.00                | 50                | 0.00                      | 45                  | 0.00                    | 0.00%                |
| UIC: WORBAS                   | •                              |                 |             | Unit Name: 4                                              | 43rd Avation Bn (M) | (W87ES            | F) (CC)                   |                     |                         |                      |
| Lunch                         | 2011-02-02                     | Reserve Center  | USAR IDT/BA | Training                                                  | 36.00               | 4                 | 9.00                      | 4                   | 9.00                    | 0.00%                |
| UIC: WERICA                   | <b>`</b>                       |                 |             | Unit Name:                                                | 56th Engr Diggers ( | CC)               |                           |                     |                         |                      |
| Lunch                         | 2011-02-23                     | Reserve Center  | USAR IDT/BA | Training                                                  | 225.00              | 50                | 9.00                      | 38                  | 5.92                    | -52.02%              |
| Lunch                         | 2011-02-28                     | Reserve Center  | USAR IDT/BA | Training                                                  | 399.50              | 50                | 9.00                      | 45                  | 8.88                    | -1.35%               |
| Lunch                         | 2011-02-15                     | Reserve Center  | USAR IDT/BA | Training                                                  | 995.00              | 150               | 8.00                      | 125                 | 7.96                    | -0.50%               |
| Lunch                         | 2011-02-19                     | Reserve Center  | USAR IDT/BA | Training                                                  | 551.25              | 65                | 8.75                      | 63                  | 8.75                    | 0.00%                |
| Lunch                         | 2011-02-27                     | Reserve Center  | USAR IDT/BA | Training                                                  | 450.00              | 50                | 9.00                      | 50                  | 9.00                    | 0.00%                |